# Georgia Medicaid Fair Provider Appeal Process

Presented by: Shawnteel Bradshaw (Gainwell Technologies) Presenter Debbie Smiley (Department of Community Health) Davilyn Ariail (Alliant Health Solutions)

# 

For access to this presentation, please visit: <u>www.mmis.georgia.gov</u> -> Provider Information -> Provider Notices – "Presentation – <u>Georgia Medicaid Spring Virtual Fair</u> <u>2022 – Provider Appeal Process - YouTube</u>"

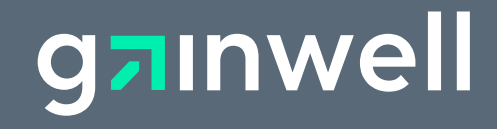

## **Mission**

#### **The Georgia Department of Community Health**

We will provide Georgians with access to affordable, quality health care through effective planning, purchasing and oversight.

#### We are dedicated to A Healthy Georgia.

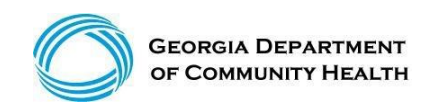

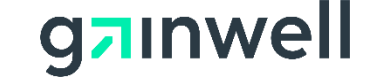

## Agenda

- DMA-520 Initial Provider Review
- DMA-520 2<sup>nd</sup> Level/Administrative Review
- DMA-520A Medical Review/OOS
- DMA-520A Medical Review 2<sup>nd</sup> Level/Administrative Review
- Administrative Law Hearing (OSAH)
- IVRS Overview
- Contact Us
- Session Review
- Closing, Questions and Answers

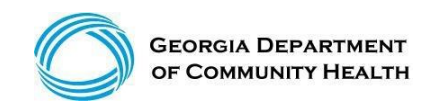

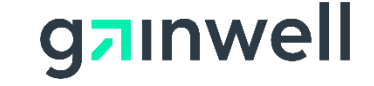

## **DMA-520 Initial General Claim Denial Review**

How to appeal denied claims

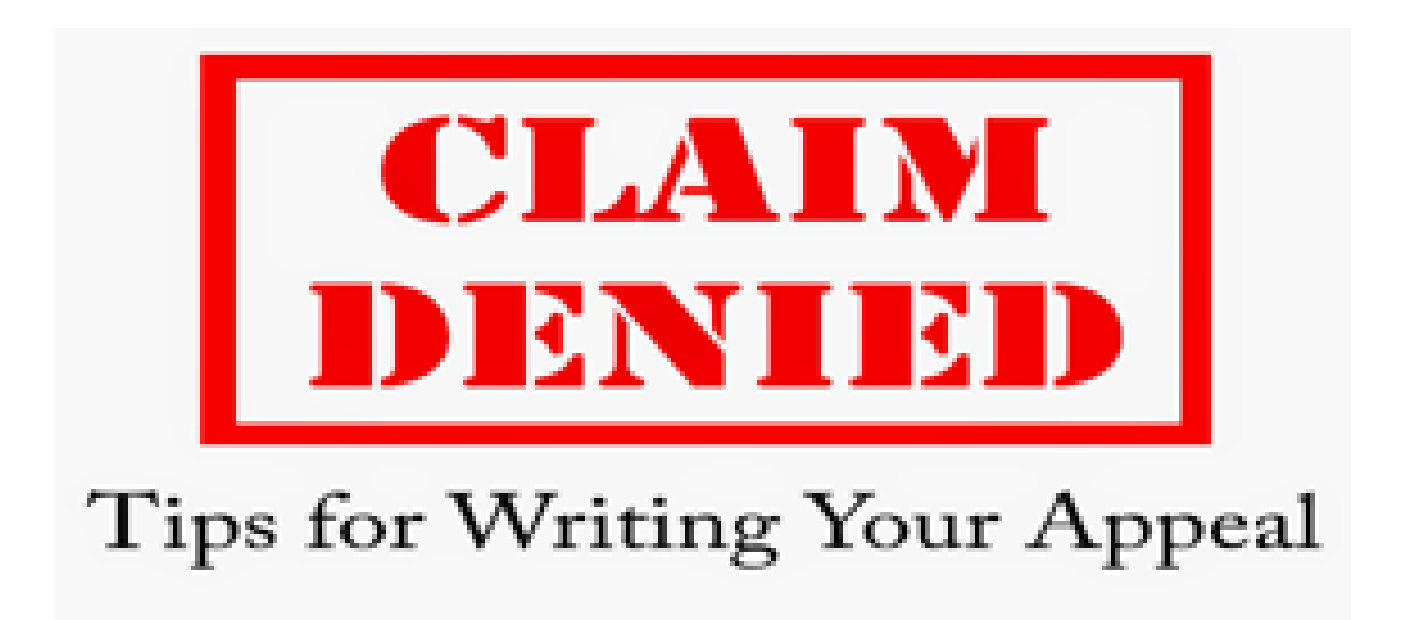

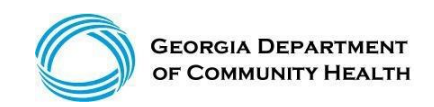

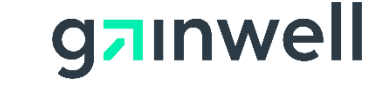

## **DMA-520 Claim Inquiry Guidelines**

- Only one DMA-520 form may be electronically submitted per inquiry. All data fields must be completed on the e-form in Georgia Medicaid Management Information System (GAMMIS).
- For new inquiries, a Contact Tracking Number (CTN) will be provided. Please use this CTN and the Claim ICN to track your appeal request.
- For previously submitted inquiries, the status will be provided along with the option to electronically upload supporting documentation. Include ALL supporting documentation for your appeal via the CTN.
- If the CTN status is CLOSED, you will not be able to upload supporting documentation.

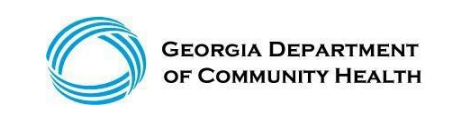

#### **DMA-520 Commonly Reviewed Edits – Gainwell Technologies**

| 2                                                     | 0                                                        |
|-------------------------------------------------------|----------------------------------------------------------|
| 535 ADJUSTMENT EXCEEDS TIMELY FILING PERIOD           | 5087 SVC BILLED INCL IN HLTH CHCK SEPARATE BILL NOT CVD. |
|                                                       |                                                          |
| 5674 SERVICE NOT ALLOWED DURING HOSPITAL STAY         | 3051 PA/PRECERT HEADER STATUS IS DENIED OR SUSPENDED     |
|                                                       |                                                          |
| 607 ATTACHMENT INDICATED BUT NOT YET RECEIVED         | 1087 MEMBER NOT ELIGIBLE FOR NH ON DOS                   |
|                                                       |                                                          |
| 4444 NO/DARTIAL REICING ACOMENT ON FILE FOR REOVINER  |                                                          |
| 1018 NO/PARTIAL PRICING SEGMENT ON FILE FOR PROVIDER  | 1825 ORDERING PROVINOTACTIVE/ELIGIBLE                    |
|                                                       |                                                          |
| 2505 MEMBER COVERED BY PRIVATE INSURANCE              | 4027 DIAGNOSIS NOT ALLOWED FOR DATE OF SERVICE           |
|                                                       |                                                          |
| 2502 MEMBER COVERED BY MEDICARE B - NO ATTACHMENT     | 6704 MCARE PART-B DEDUCT GREATER THAN YEARLY ALLOWABLE   |
|                                                       |                                                          |
|                                                       |                                                          |
| DO28 POSSIBLE DUPLICATE                               | 3423 DIAGNOSIS BILLED IS NOT VALID FOR COS               |
|                                                       |                                                          |
| 1770 INPATIENT PART-B CLAIMS REQUIRE AN EOB           |                                                          |
| ATTACHMENT:                                           | 4801 BILLING RULE NOT FOUND FOR THE BILLED PROCEDURE     |
|                                                       |                                                          |
| 2017 MEMBER SERVICES COVERED BY CMO PLAN              | 2521 MEDICARE PART B WILL COVER SOME INPATIENT SERVICES  |
|                                                       |                                                          |
|                                                       |                                                          |
| 545/512 TIMELY FILING – HEADER                        | 3041 PA/PRECERT LINE STATUS IS DENIED OR SUSPENDED       |
|                                                       |                                                          |
| 2003 MEMBER INELIGIBLE ON DETAIL DATE OF SERVICE      | 4039 DIAGNOSIS CANNOT BE USED AS PRINCIPAL DIAGNOSIS     |
|                                                       |                                                          |
| 4038 THE NATIONAL DRUG CODE IS NOT VALID FOR THE DOS: | 5934 SERVICE ALLOWED IN INPATIENT SETTING ONLY           |
| AVO THE MATIONAL DRUG CODE IS NOT VALID FOR THE DOS.  |                                                          |

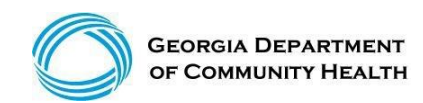

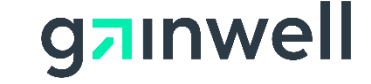

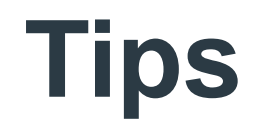

- Bill claims within six months from the date of service. Keep up with your denials and submitted documentation.
- Research your claims denials.
- Review the Part 1 and Part 2 policy manuals and applicable fee schedules.
- Contact the Gainwell Technologies' Call Center for questions.
- Consult with your assigned Gainwell Technologies Field Representative.

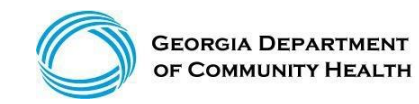

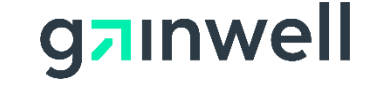

## **DMA-520 Documentation**

#### **Examples:**

• EOBs (If Applicable)

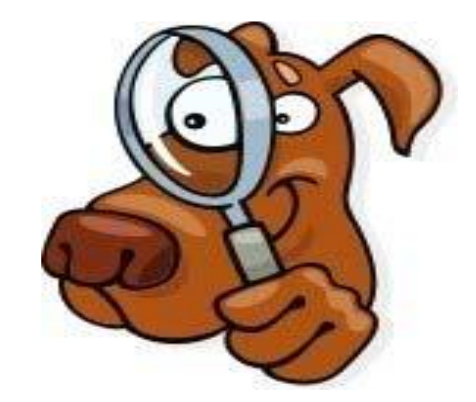

• Claims Submissions History - Timely Filing (If Applicable)

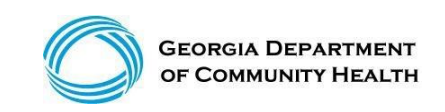

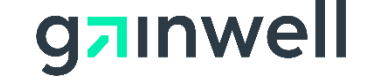

#### **DMA-520 Form (Gainwell Technologies) - Initial Provider Review**

- The DMA-520(s) must be submitted via the GAMMIS Web Portal at: <u>www.mmis.georgia.gov</u>.
- Claims must complete the payment cycle.
- Search for your denied ICN.
- Select DMA-520 and complete all required fields.
- DMA-520 appeal request must be requested within **30 days** of the claim's denial or adverse action.
- (Blue DMA-520 Option will appear if timely)

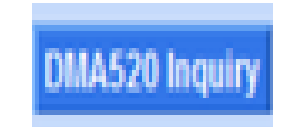

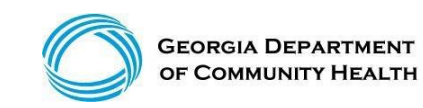

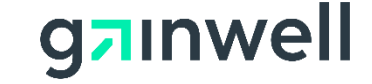

## **DMA-520 – Not Appeal Eligible**

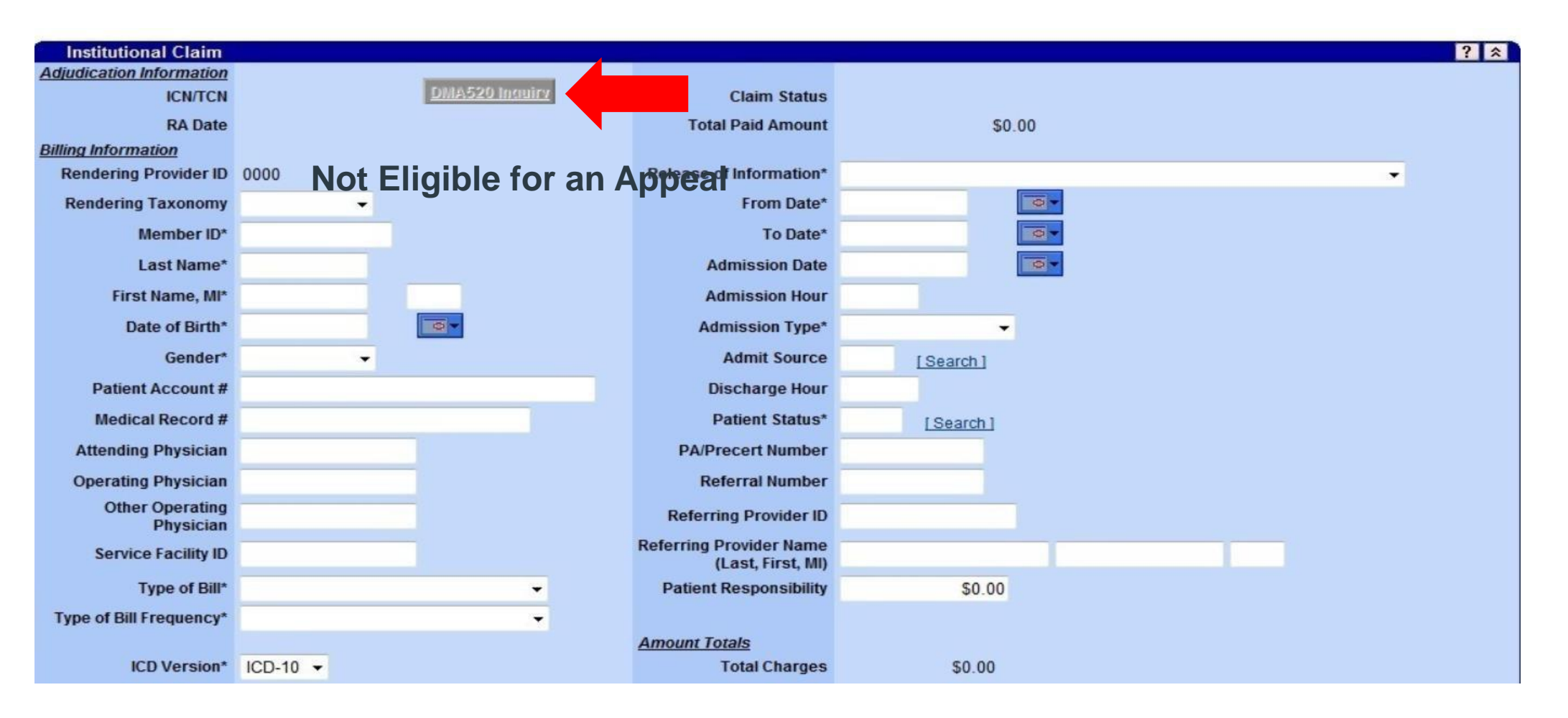

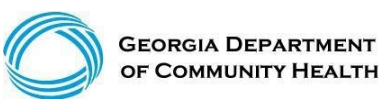

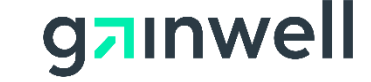

## **DMA-520 - Appeal Eligible**

| [ R | Refresh session ] You have approximately 19 minutes until your session will expire. Thursday, July 17, 201                                                   |              |                |                         |                         |               |                          |  |  |  |
|-----|----------------------------------------------------------------------------------------------------|--------------|----------------|-------------------------|-------------------------|---------------|--------------------------|--|--|--|
| н   | Home   Contact Information   Member Information   Provider Information   Provider Enrollment   Nurse Aide/Medication Aide   EDI   Pharmacy                   |              |                |                         |                         |               |                          |  |  |  |
| A   | Account   Providers   Training   Claims   Eligibility   Presumptive Activations   Health Check   Prior Authorization   GBHC Referral   Reports   Trade Files |              |                |                         |                         |               |                          |  |  |  |
|     | Home Search (Void, Adjust) New Dental Claim New Institutional Claim New Professional Claim                                                                   |              |                |                         |                         |               |                          |  |  |  |
|     | User Information - Provider                                                                                                    |              |                |                         |                         |               |                          |  |  |  |
|     |                                                                                                    |              |                |                         |                         |               |                          |  |  |  |
|     |                                                                                                    |              |                |                         |                         |               | Provider Billing Manuals |  |  |  |
|     |                                                                                                    |              |                |                         |                         |               |                          |  |  |  |
|     |                                                                                                    |              |                |                         |                         |               | re-submit cancel         |  |  |  |
|     | Professional Claim                                                                                                    |              |                |                         |                         |               | ? 🕅                      |  |  |  |
| 2   | Adjudication Information                                                                                                    |              |                | Claim Status            | DENIED                  |               | ć                        |  |  |  |
|     | RADate                                                                                                    | 06/25/2014   | DMA520 inquiry | Total Paid Amount       | \$0.00                  |               |                          |  |  |  |
|     | Billing Information                                                                                                    | 00/25/2014   | •              |                         | <b>40.00</b>            |               |                          |  |  |  |
|     | Rendering Provider ID                                                                                                    |              |                | Release of Information* | Y - SIGNED STMT PERMITT | ING RELEASE - |                          |  |  |  |
|     | Rendering Taxonomy                                                                                                    | •            |                | Related Causes Code 1   | •                       |               |                          |  |  |  |
|     | Member ID*                                                                                                    |              |                | Related Causes Code 2   | -                       |               |                          |  |  |  |
|     | Last Name*                                                                                                    |              |                | Accident State          |                         | •             |                          |  |  |  |
|     | First Name, MI*                                                                                                    |              |                | Accident Date           |                         |               |                          |  |  |  |
|     | Date of Birth*                                                                                                    |              |                | Admit Date              |                         |               |                          |  |  |  |
|     | Gender*                                                                                                    | F - Female 🔹 |                | Discharge Date          |                         |               |                          |  |  |  |

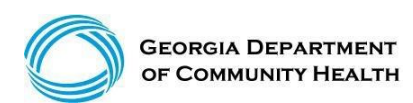

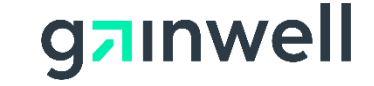

### **DMA-520 Form**

#### (continued)

For new inquires, a call tracking number (CTN) will be provided. Please use this to track your request. For previously submitted inquiries, the status will be provided along with the option to upload additional supporting documentation where the CTN Status is not closed.

|                                                                                                    | submit clear                                                                                                    |
|----------------------------------------------------------------------------------------------------|----------------------------------------------------------------------------------------------------|
| DMA Claim Inquiry Form                                                                                                    | ? *                                                                                                    |
| Provider Demographic Information Name Medicaid Provider ID Reference Provider ID                                                                                                    | Address 1       100 PEACHTREE STREET         Address 2         City, State       TUCKER, GA         Zip       30084-1000 |
| Contact Information<br>The person who should be contacted regarding this inquiry.<br>Contact Name<br>(Last, First)*<br>Contact Phone, Ext*<br>Contact E-Mail Address*                                                                      |                                                                                                    |
| Claim Information         See the submitted claim values below and the adjudication results.         ICN       221900000000         Claim Type       PROFESSIONAL CLAIMS         From DOS       04/12/2019         To DOS       04/12/2019 | mber ID<br>er Name<br>st, First)<br>RA Date 04/15/2019<br>n Status DENIED                                                |
| Inquiry Request<br>Please select the claim inquiry reason and enter a written explanation that su<br>attachments to further support your inquiry will become available.<br>Claim Inquiry Reason*                                           | upports your inquiry. Once the request is successfully submitted, the ability to upload                                  |
| Written Explanation*                                                                                                    |                                                                                                    |
| Date of Inquiry 04/15/2019                                                                                                    |                                                                                                    |

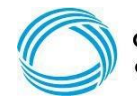

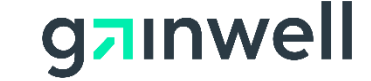

## **DMA-520 Inquiry Requirements**

• Example:

- ✓ Contact Name (Last, First)
- ✓ Contact Phone, Extension
- ✓ Contact Email Address
- ✓ Claim Inquiry Reason\*
- ✓ Written Explanation

- Member Eligible For CMO/Retro Eligibility
- Other Inquiry Not listed
- Procedure Not Covered
- Timely Filing

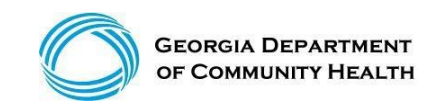

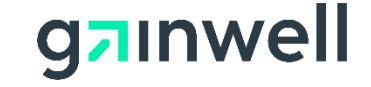

# Submit DMA-520

- Submit your DMA-520.
- CTN Tracking number is received.
- Upload any supporting documents.

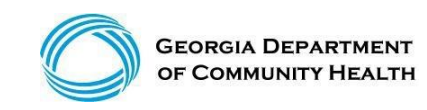

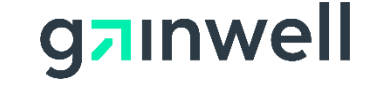

# **DMA-520 Upload Attachments**

#### The DMA-520 Attachment upload panel allows the user to add documents to inquiries.

- 1. Click here to indicate you will be submitting an attachment.
- 2. Select the browse button to allow you to choose a file to upload to your inquiry (file type: jpg, tif or pdf).
- 3. Select the upload attachment button to associated your file to the provider inquiry.

|   | DMA CI      | laim In | quiry Form             |              |   |                   |                       |   | ? *               |
|---|-------------|---------|------------------------|--------------|---|-------------------|-----------------------|---|-------------------|
| 1 | Call Trac   | cking l | nformation             |              |   |                   |                       |   | ]                 |
|   |             | CTN     | 14766730               |              |   | <b>CTN Status</b> | OPEN                  |   |                   |
|   | Attachm     | nents   | Click here to upload a | attachments. |   | Status Date       | 04/15/2019            |   |                   |
|   |             |         | 1                      |              |   |                   | Administrative Review |   |                   |
|   |             |         |                        |              |   |                   |                       |   |                   |
|   | DMA5        | 20 Att  | achment Upload         |              |   |                   |                       |   | ? *               |
| 1 | *** No rows | s found | ***                    |              |   |                   |                       |   |                   |
| l | Jpload      | C:\Use  | rs\dwilliams252\D€     | Browse       | 2 |                   |                       |   |                   |
|   |             |         |                        |              |   |                   |                       | 3 | upload attachment |

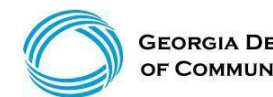

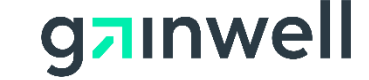

# **DMA-520 E-mail Notification**

You will receive an e-mail from <u>DoNotReply@gammis.com</u> notifying you here is a response regarding the submitted DMA-520.

| Georgia DCH I             | Georgia DCH Email Request -                                                                                                    |  |  |  |  |  |  |  |
|---------------------------|----------------------------------------------------------------------------------------------------|--|--|--|--|--|--|--|
| Email Link:               | Click here to access the GAMMIS web portal.                                                                                                    |  |  |  |  |  |  |  |
| From:                     | State of Georgia DCH                                                                                                    |  |  |  |  |  |  |  |
| Reference<br>Provider ID: | REF007790440                                                                                                    |  |  |  |  |  |  |  |
| CTN:                      | 14766730-1                                                                                                    |  |  |  |  |  |  |  |
|                           | This link was sent on 4/15/2019 10:32:29 AM                                                                                                    |  |  |  |  |  |  |  |
|                           | You will need to have a valid user name and password to access the letter on the DCH website.                                                                                                    |  |  |  |  |  |  |  |
| Details:                  | Once authenticated on the GAMMIS Web portal, navigate to the "Reports" menu, then select "Letters". Choose the letter CTM-<br>1934-O:PSCC Claim Status Letter from the list and click the search button. Letters are sorted by date, so select the letter with<br>the date of 4/15/2019 .<br><b>Notice: Online letters may not be available for viewing for up to one business day.</b> |  |  |  |  |  |  |  |

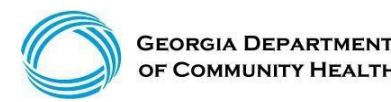

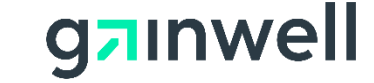

### **DMA-520 Response Letter**

| Home   Contact Information   Member Information   Provider Information   Provider Enrollment   Nurse Aide/Medication Aide   EDI   Pharmacy   HFRD                                               |
|----------------------------------------------------------------------------------------------------|
| Account   Providers   Training   Claims   Eligibility   Presumptive Activations   Health Check   Prior Authorization   Reports   Trade Files                                                    |
| Home Financial Reports HS&R Reports Other Reports Letters                                                                                                    |
| GAMMIS:Letters <- Bookmarkable Link 👷 Click here for help and the mation about bookmarks                                                                                                    |
| □-(click to hide) Alert Message posted 2/24/2012                                                                                                    |
| This site is for testing purposes only!                                                                                                    |
| This site is for testing purposes only. Any information provided on it is for demonstration purposes only.                                                                                      |
| User Information - Provider                                                                                                    |
|                                                                                                    |
| PDF Reader Required                                                                                                    |
| NOTE: If you don't have a PDF reader already installed, Adobe Acrobat Reader is required to view these documents. <u>Click here to obtain the latest version of the free</u> Adobe Reader.      |
| File Download Issues                                                                                                    |
| Some users may have difficulty downloading files. Often this is caused by pop-up windows being blocked or by security settings in the browser. <u>Click here for help</u> with download issues. |
| Letters ? *                                                                                                    |
| Letter* CTM-1934-O: PSCC Claim Status                                                                                                    |
| From Date* 01/01/2019 To Date* 04/30/2019 Search                                                                                                    |
| Records 20 V clear                                                                                                    |
| Search Results (2 rows returned)                                                                                                    |
| Report Name         Run Date           04/15/2019 - CTM-1934-O: PSCC Claim Status : Doc Key#= 24452092         4/15/2019 4:00:00 AM                                                             |
| 04/15/2019 - CTM-1934-O: PSCC Claim Status : Doc Key#= 24452093 4/15/2019 4:00:00 AM                                                                                                    |

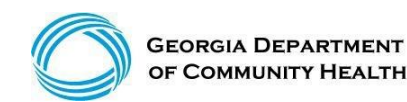

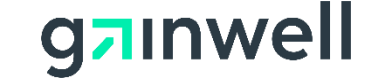

# DMA-520 Response Letter (continued)

|                                       |                                                                                                    |                                                                                                    | September 27, 2021                                                                                                    |
|---------------------------------------|----------------------------------------------------------------------------------------------------|----------------------------------------------------------------------------------------------------|----------------------------------------------------------------------------------------------------|
|                                       | CTM 1034 OVY/56318201                                                                                                    |                                                                                                    |                                                                                                    |
|                                       | Atlanta City Hospital                                                                                                    |                                                                                                    |                                                                                                    |
|                                       | 123 Peachtree Street                                                                                                    |                                                                                                    |                                                                                                    |
|                                       | Atlanta, GA 30331                                                                                                    |                                                                                                    |                                                                                                    |
| Atto:                                 | DMA Submitter                                                                                                    |                                                                                                    |                                                                                                    |
| Der                                   |                                                                                                    |                                                                                                    |                                                                                                    |
| Re: 1                                 | written Correspondence concerning cla                                                                                                    | m status                                                                                                    |                                                                                                    |
| CTN                                   | - QUESTION NUM: 35501408-1                                                                                                    |                                                                                                    |                                                                                                    |
| Dear                                  | Provider:                                                                                                    |                                                                                                    |                                                                                                    |
| Than<br>for re                        | k you for contacting Gainwell Technolo<br>view. Gainwell has researched the iss                                                                                                    | gies. We received yo<br>ue. The result and ex                                                                                                    | ur DMA-520 or written correspondence<br>planation of our findings are as follows                                                                                                    |
| Prov                                  | ider's Inquiry                                                                                                    |                                                                                                    |                                                                                                    |
|                                       |                                                                                                    |                                                                                                    |                                                                                                    |
| Mer<br>Dat<br>Bille                   | nber Name: Patient's Name<br>e(s) of Service: April 17, 2021<br>vd: \$2,190.00                                                                                                    | ICN: Cla<br>The Claim<br>Remittance                                                                                                    | im Number<br>Processed On: September 13, 2021<br>Advice: 11355856                                                                                                    |
| Mer<br>Dat<br>Bille                   | nber Name: Patient's Name<br>e(s) of Service: April 17, 2021<br>ed: \$2,190.00<br>well's Response:                                                                                                    | ICN: Cla<br>The Claim<br>Remittance                                                                                                    | im Number<br>Processed On: September 13, 2021<br>Advice: 11355856                                                                                                    |
| Mer<br>Dat<br>Bille<br>Gain           | nber Name: Patient's Name<br>e(s) of Service: April 17, 2021<br>ed: \$2,190.00<br>well's Response:<br>The claim date of service is past the<br>need to have documentation stating<br>processing.                                                                                                    | ICN: Cla<br>The Claim<br>Remittance<br>timely filing limit. Cla<br>reason(s) why the cla                                                                               | im Number<br>Processed On: September 13, 2021<br>Advice: 11355856<br>ms with the date past the filing time<br>im should be reconsidered for                                                                                          |
| Mer<br>Dat<br>Bille<br>Gain           | mber Name: Patient's Name<br>e(s) of Service: April 17, 2021<br>vd: \$2,190.00<br>well's Response:<br>The claim date of service is past the<br>need to have documentation stating<br>processing.<br>An error occurred during the process<br>included with your inquiry. Gainwell<br>days for the claim to be processed                                                                                                    | ICN: Cla<br>The Claim<br>Remittance<br>timely filing limit. Cla<br>reason(s) why the cla<br>ing of the claim or ad<br>has resubmitted the c                            | im Number<br>Processed On: September 13, 2021<br>Advice: 11355856<br>ms with the date past the filing time<br>im should be reconsidered for<br>ditional supporting documentation as<br>laim for processing. Please allow thirt       |
| Mer<br>Dat<br>Bille<br>Gain           | her Name: Patient's Name<br>e(s) of Service: April 17, 2021<br>d: \$2,190.00<br>well's Response:<br>The claim date of service is past the<br>need to have documentation stating<br>processing.<br>An error occurred during the process<br>included with your inquiry. Gainwell<br>days for the claim to be reprocessed<br>The claim was paid.                                                                                                    | ICN: Cla<br>The Claim<br>Remittance<br>timely filing limit. Cla<br>reason(s) why the cla<br>ing of the claim or ad<br>has resubmitted the c                            | im Number<br>Processed On: September 13, 2021<br>Advice: 11355856<br>ms with the date past the filing time<br>im should be reconsidered for<br>ditional supporting documentation as<br>laim for processing. Please allow thirt       |
| Mer<br>Dat<br>Bille<br>Gain           | <ul> <li>mber Name: Patient's Name<br/>e(s) of Service: April 17, 2021</li> <li>sd: \$2,190.00</li> <li>well's Response:<br/>The claim date of service is past the<br/>need to have documentation stating<br/>processing.<br/>An error occurred during the process<br/>included with your inquiry. Gainwell<br/>days for the claim to be reprocessed<br/>The claim was partially paid. See ex<br/>The claim was partially paid. See ex</li> </ul> | ICN: Cla<br>The Claim<br>Remittance<br>timely filing limit. Cla<br>reason(s) why the cla<br>ing of the claim or ad<br>has resubmitted the c                            | im Number<br>Processed On: September 13, 2021<br>Advice: 11355856<br>ms with the date past the filing time<br>im should be reconsidered for<br>ditional supporting documentation as<br>laim for processing. Please allow thirt<br>v. |
| Mer<br>Dat<br>Bille<br>Gain<br>•<br>• | her Name: Patient's Name<br>(s) of Service: April 17, 2021<br>d: \$2,190.00<br>well's Response:<br>The claim date of service is past the<br>need to have documentation stating<br>processing.<br>An error occurred during the process<br>included with your inquiry. Gainwell<br>days for the claim to be reprocessed<br>The claim was partially paid. See ex<br>The claim was partially paid. See explana<br>Other.                              | ICN: Cla<br>The Claim<br>Remittance<br>timely filing limit. Clai<br>reason(s) why the cla<br>ing of the claim or ad<br>has resubmitted the c<br>planation codes below. | im Number<br>Processed On: September 13, 2021<br>Advice: 11355856<br>ms with the date past the filing time<br>im should be reconsidered for<br>ditional supporting documentation as<br>laim for processing. Please allow thirt<br>v. |
| Mer<br>Dat<br>Bille<br>Gain<br>∙      | her Name: Patient's Name<br>e(s) of Service: April 17, 2021<br>d: \$2,190.00<br>well's Response:<br>The claim date of service is past the<br>need to have documentation stating<br>processing.<br>An error occurred during the process<br>included with your inquiry. Gainwell<br>days for the claim to be reprocessed<br>The claim was paid.<br>The claim was partially paid. See ex<br>The claim was denied. See explana<br>Other.              | ICN: Cla<br>The Claim<br>Remittance<br>timely filing limit. Cla<br>reason(s) why the cla<br>ing of the claim or ad<br>has resubmitted the c<br>planation codes below.  | im Number<br>Processed On: September 13, 2021<br>Advice: 11355856<br>ms with the date past the filing time<br>im should be reconsidered for<br>ditional supporting documentation as<br>laim for processing. Please allow thirt<br>v. |
| Mer<br>Dat<br>Bille<br>Gain           | her Name: Patient's Name<br>e(s) of Service: April 17, 2021<br>d: \$2,190.00<br>well's Response:<br>The claim date of service is past the<br>need to have documentation stating<br>processing.<br>An error occurred during the process<br>included with your inquiry. Gainwell<br>days for the claim to be reprocessed<br>The claim was partially paid. See ex<br>The claim was denied. See explana<br>Other.                                     | ICN: Cla<br>The Claim<br>Remittance<br>timely filing limit. Cla<br>reason(s) why the cla<br>ing of the claim or ad<br>has resubmitted the c<br>planation codes below.  | im Number<br>Processed On: September 13, 2021<br>Advice: 11355856<br>ms with the date past the filing time<br>im should be reconsidered for<br>ditional supporting documentation as<br>laim for processing. Please allow thirt<br>v. |
| Mer<br>Dat<br>Bille<br>Gain           | her Name: Patient's Name<br>e(s) of Service: April 17, 2021<br>d: \$2,190.00<br>well's Response:<br>The claim date of service is past the<br>need to have documentation stating<br>processing.<br>An error occurred during the process<br>included with your inquiry. Gainwell<br>days for the claim to be reprocessed<br>The claim was paid.<br>The claim was partially paid. See ex<br>The claim was denied. See explana<br>Other.              | ICN: Cla<br>The Claim<br>Remittance<br>timely filing limit. Cla<br>reason(s) why the cla<br>ing of the claim or ad<br>has resubmitted the c<br>planation codes below.  | im Number<br>Processed On: September 13, 2021<br>Advice: 11355856<br>ms with the date past the filing time<br>im should be reconsidered for<br>ditional supporting documentation as<br>laim for processing. Please allow thirt<br>v. |

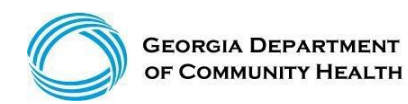

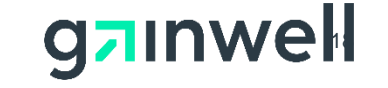

### **DMA-520 Administrative Review**

### **DCH Second Level Appeal**

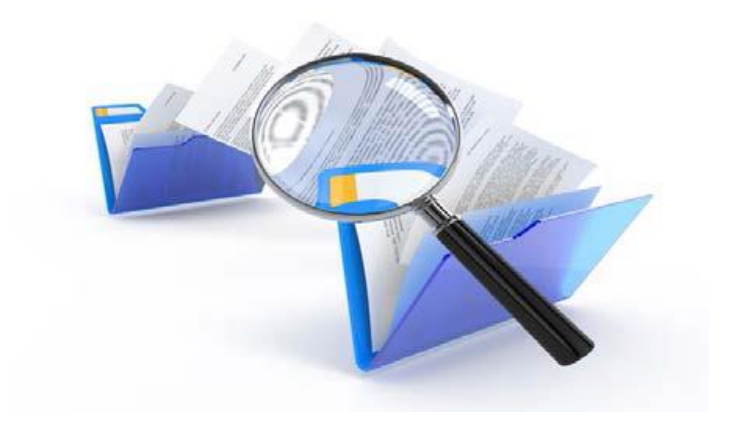

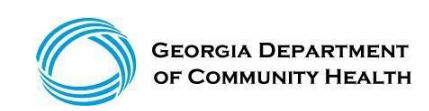

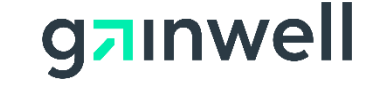

## **DMA-520 Administrative Review**

(DCH – Provider Review)

### **2<sup>nd</sup> Level Administrative Review Inquiry Guidelines**

The Department Of Community Health offers any provider the opportunity to request an administrative (2<sup>nd</sup> level) review associated with a DMA-520 Inquiry form [Claim denial for payment or proposed adverse action (i.e. untimely filing, procedure code invalid)]. It must be submitted electronically through GAMMIS at <u>www.mmis.georgia.gov.</u>

- Must be requested/received within 30 days of the date of the proposed adverse action notification (the blue Administrative review option will appear if timely).
- Once the status of your DMA-520 shows as "CLOSED," the option to request an Administrative/2<sup>nd</sup> Level review will appear. There is no appeal rights once the Administrative Review button is grayed out.

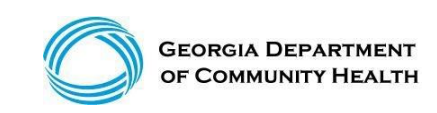

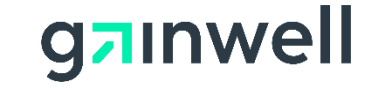

### **Administrative Review Supporting Documentations**

- EOBs (if applicable)
- Claims Submissions History Timely Filing (if applicable)
- Member Eligibility Screen Print (if applicable)
- Member Lock in and Member update information fax time stamp to member services (if applicable)
- EOBs from Primary (if applicable)

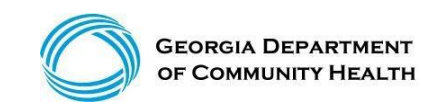

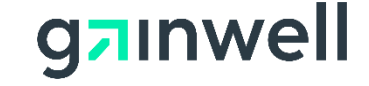

- To initiate the Administrative Review, Search for your Claim ICN and click the DMA-520 button and then the Administrative Review button.
- The information previously indicated on the DMA-520 Claim Inquiry Form will auto populate into the Administrative Review.
- Make sure the contact information is up to date.
- Add information in the Written Explanation box to explain the reason for the administrative review.
- Submit your online request and a new CTN will be assigned.
- The CTN status will be "OPEN" and you will have the option to upload supporting attachments/documentation.

#### • Note: The DCH does not have a time limit to respond to Administrative Reviews.

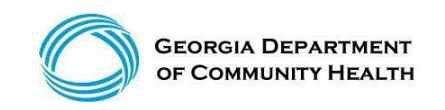

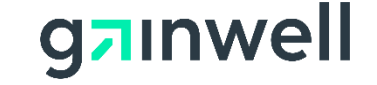

#### (continued)

| Ho | me   Contact Information | n   Member Inform | nation   Provider Information     | Provider Enrollment   Nurse  | Aide/Medication Aide   EDI | Pharmacy                   |   |                           |
|----|--------------------------|-------------------|-----------------------------------|------------------------------|----------------------------|----------------------------|---|---------------------------|
| Ac | count   Providers   Tra  | ining   Claims    | Eligibility   Presumptive Activat | tions   Health Check   Prior | Authorization   GBHC Refer | al   Reports   Trade Files |   |                           |
|    | Home Search (Void, A     | djust) New Dent   | al Claim New Institutional Cla    | im New Professional Claim    |                            |                            |   |                           |
|    | User Information - Pr    | ovider            |                                   |                              |                            |                            |   | ? ≯                       |
|    |                          |                   |                                   |                              |                            |                            |   |                           |
|    |                          |                   |                                   |                              |                            |                            |   | Provider Billing Manuals  |
|    |                          |                   |                                   |                              |                            |                            |   | International Internation |
|    |                          |                   |                                   |                              |                            |                            |   | re-submit cancel          |
|    | Professional Claim       |                   |                                   |                              |                            |                            |   | ? ☆                       |
| 1  | Adjudication Information |                   |                                   | Chaine Chathan               | DENIED                     |                            |   |                           |
|    | RA Data                  | 05/05/0014        | DMA520 Inquiry                    | Claim Status                 | DENIED                     |                            |   |                           |
|    | Billing Information      | 06/25/2014        |                                   | Total Palu Alhount           | 50.00                      |                            |   |                           |
|    | Rendering Provider ID    |                   |                                   | Release of Information*      | Y - SIGNED STMT PERMITT    | ING RELEASE                | • |                           |
|    | Rendering Taxonomy       | -                 |                                   | Related Causes Code 1        | •                          |                            |   |                           |
|    | Member ID*               |                   |                                   | Related Causes Code 2        | -                          |                            |   |                           |
|    | Last Name*               |                   |                                   | Accident State               |                            | •                          |   |                           |
|    | First Name, MI*          |                   |                                   | Accident Date                |                            |                            |   |                           |
|    | Date of Birth*           |                   | 0-                                | Admit Date                   |                            |                            |   |                           |
|    | Gender*                  | F - Female 🔹      |                                   | Discharge Date               |                            |                            |   |                           |

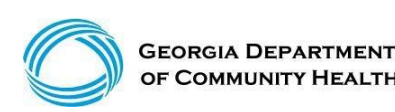

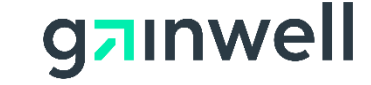

#### (continued)

| DMA Claim Inqui         | ry Form                                                                                                  |                   | · · · · · · · · · · · · · · · · · · ·                                          |
|-------------------------|----------------------------------------------------------------------------------------------------|-------------------|--------------------------------------------------------------------------------|
| Call Tracking Infor     | mation                                                                                                   |                   |                                                                                |
| CTN 147                 | 66730                                                                                                    | <b>CTN Status</b> |                                                                                |
| Attachments Click       | k here to see a list of submitted attachments.                                                           | Status Date       | 04/15/2019                                                                     |
|                         |                                                                                                    |                   | Administrative Review                                                          |
| Tov                     | view the decision of your inquiry, please go to the                                                      |                   | Click on the Administrative Review butten to create on Administrative Review   |
| for/s                   | elect your assigned CTM-1934-O letter.                                                                   |                   | Click of the Administrative Review button to create an Administrative Review.  |
|                         |                                                                                                    |                   |                                                                                |
| C Provider Demogra      | phic Information                                                                                         |                   |                                                                                |
| Ne                      | ame L                                                                                                    | Addr              | ess 1 100 PEACHTREE STREET                                                     |
| Medicaid Provide        | r ID                                                                                                    | Addr              | ess 2                                                                          |
| Reference Provide       | r ID                                                                                                    | City,             | State TUCKER, GA                                                               |
|                         |                                                                                                    |                   | Zip 30084-1000                                                                 |
| <u> </u>                |                                                                                                    |                   |                                                                                |
| Contact Informatio      | n                                                                                                    |                   | <u>)</u>                                                                       |
| The person who sh       | ould be contacted regarding this inquiry.                                                                |                   |                                                                                |
| Contact I               | Name D                                                                                                   |                   |                                                                                |
| (Last,<br>Contact Phone | e Ext (8                                                                                                 |                   |                                                                                |
| Contact E-Mail Add      | dress Pr                                                                                                 |                   |                                                                                |
|                         |                                                                                                    |                   |                                                                                |
| C Claim Information     |                                                                                                    |                   |                                                                                |
| See the submitted       | claim values below and the adjudication results                                                          |                   | -                                                                              |
|                         | 1900000000                                                                                               | Member ID         | 221100000000                                                                   |
|                         |                                                                                                    | ember Name        |                                                                                |
|                         | FESSIONAL CLAIMS                                                                                         | (Last, First)     | MEDICIALD PAIR TESTING                                                         |
| From DOS 04/11          | //2019                                                                                                   | RA Date           | 04/15/2019                                                                     |
| 18 005 04/11            | //2019                                                                                                   | claim status      | DENIED                                                                         |
|                         |                                                                                                    |                   |                                                                                |
| Inquiry Request         |                                                                                                    |                   |                                                                                |
| attachments to furt     | aim inquiry reason and enter a written explanation th<br>her support your inquiry will become available. | at supports yo    | bur inquiry. Once the request is successfully submitted, the ability to upload |
| Claim Inquiry Reas      | on Other Inquiry Issue Not Listed Above                                                                  |                   | ~                                                                              |
|                         |                                                                                                    |                   |                                                                                |
|                         | Please advise all details to support this inquiry.                                                       |                   |                                                                                |
| Written Explanat        | ion                                                                                                    |                   |                                                                                |
|                         |                                                                                                    |                   |                                                                                |
| Date of Ingu            | ury 04/15/2019                                                                                           |                   |                                                                                |
|                         |                                                                                                    |                   |                                                                                |

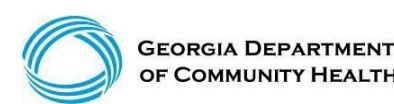

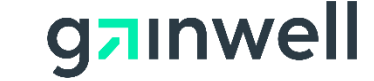

#### (continued)

For new inquires, a call tracking number (CTN) will be provided. Please use this to track your request. For previously submitted inquiries, the status will be provided along with the option to upload additional supporting documentation where the CTN Status is not closed.

|                                                                                                    | submit clear                                             |
|----------------------------------------------------------------------------------------------------|----------------------------------------------------------|
| Administrative Review Form                                                                                                    | ? *                                                      |
| C Provider Demographic Information                                                                                                    |                                                          |
| Name MEADOWS, BILL<br>Medicaid Provider ID                                                                                                    | Address 1 100 PEACHTREE STREET                           |
| Reference Provider ID REF007790440                                                                                                    | City, State TUCKER, GA                                   |
|                                                                                                    | Zip 30084-1000                                           |
|                                                                                                    |                                                          |
| Contact Information The person who should be contacted regarding this inquiry. Contact Name (Last, First)* Contact Phone, Ext* Contact E-Mail Address*                                                                                     | Update/Validate                                          |
| Claim Information         See the submitted claim values below and the adjudication results.         ICN       221900000000         Claim Type       PROFESSIONAL CLAIMS         From DOS       04/11/2019         To DOS       04/11/2019 | Explanation<br>Explanation<br>Explanation<br>Explanation |
| Once the request is successfully submitted, the ability to upload attachments Written Explanation*                                                                                                    | to further support your inquiry will become avaialable.  |
| Date of Inquiry 04/15/2019                                                                                                    |                                                          |

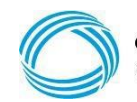

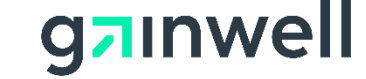

#### (continued)

| The following messages were generated:                                                                                                    |                  |              |                                    |                         |                |           |  |
|----------------------------------------------------------------------------------------------------|------------------|--------------|------------------------------------|-------------------------|----------------|-----------|--|
| Message Description                                                                                                    | 4 4700700        |              |                                    |                         | Panel          | Field Row |  |
| Your request has been accepted for processing. Your tracking number is                                                                                     | 5 14/00/33.      |              |                                    |                         | Administrative |           |  |
| To review the status of this request, pull up the ICN, select DMA520 Inque<br>processed, you will receive an email potifying you that there is a letter av | uiry and then Ad | Iministrativ | ve Review. Once<br>of this request | ce the request has been | Review Form    |           |  |
| Administrative Review Form                                                                                                    |                  | ? *          |                                    |                         |                |           |  |
| C Call Tracking Information                                                                                                    |                  |              |                                    |                         |                |           |  |
| CTN 14766733                                                                                                    | CTN Status       |              |                                    |                         |                |           |  |
| Attachments Click here to upload attachments                                                                                                    |                  | Status Date  | 04/15/2019                         |                         |                |           |  |
|                                                                                                    |                  |              |                                    |                         |                |           |  |
| c Desuides Demonstelle Information                                                                                                    |                  |              |                                    |                         |                |           |  |
| Provider Demographic Information                                                                                                    |                  |              |                                    |                         |                | ) i       |  |
| Name MEADOWS, BILL                                                                                                    | Add              | iress 1 1    | 00 PEACHTRE                        | E STREET                |                |           |  |
| Reference Provider ID REE007790440                                                                                                    | City             | State T      | UCKER GA                           |                         |                |           |  |
|                                                                                                    | City             | Zip 3        | 0084-1000                          |                         |                |           |  |
|                                                                                                    |                  | -            |                                    |                         |                |           |  |
| Contact Information                                                                                                    |                  |              |                                    |                         |                |           |  |
| The person who should be contacted regarding this inquiry.                                                                                                 |                  |              |                                    |                         |                |           |  |
| Contact Name DXC TECHNOLOG                                                                                                    | YE               |              |                                    |                         |                |           |  |
| (Last, First)                                                                                                    |                  |              |                                    |                         |                |           |  |
| Contact E-Mail Address providerrelations.fieldservices@dxc.com                                                                                             |                  |              |                                    |                         |                |           |  |
|                                                                                                    |                  |              |                                    |                         |                |           |  |
| C Claim Information                                                                                                    |                  |              |                                    |                         |                |           |  |
| See the submitted claim values below and the adjudication results.                                                                                         |                  |              |                                    |                         |                |           |  |
| ICN 2219101000001                                                                                                    | Member ID        | 2221168      | 345092                             |                         |                |           |  |
| Claim Type PROFESSIONAL CLAIMS                                                                                                    | Member Name      | MEDICA       |                                    | TESTING                 |                |           |  |
| From DOS 04/11/2019                                                                                                    | RA Date          | 04/15/20     | 019                                |                         |                |           |  |
| To DOS 04/11/2019                                                                                                    | Claim Status     | DENIED       |                                    |                         |                |           |  |
|                                                                                                    |                  |              |                                    |                         |                |           |  |
| Cinquiry Request                                                                                                    |                  |              |                                    |                         |                |           |  |
| Once the request is successfully submitted, the ability to upload attac                                                                                    | chments to furth | her suppo    | rt your inquiry                    | will become avaialable. |                |           |  |
|                                                                                                    |                  |              |                                    |                         |                |           |  |
| Please enter as much information to help suppo                                                                                                    | ort your appeal. |              |                                    |                         |                |           |  |
| Written Explanation                                                                                                    |                  |              |                                    |                         |                |           |  |
|                                                                                                    |                  |              |                                    |                         |                |           |  |
| Date of Inquiry 04/15/2019                                                                                                    |                  |              |                                    |                         |                |           |  |
|                                                                                                    |                  |              |                                    |                         |                |           |  |

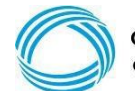

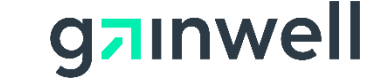

(continued)

Upload ALL supporting documentation that is applicable to the request for Administrative Review.

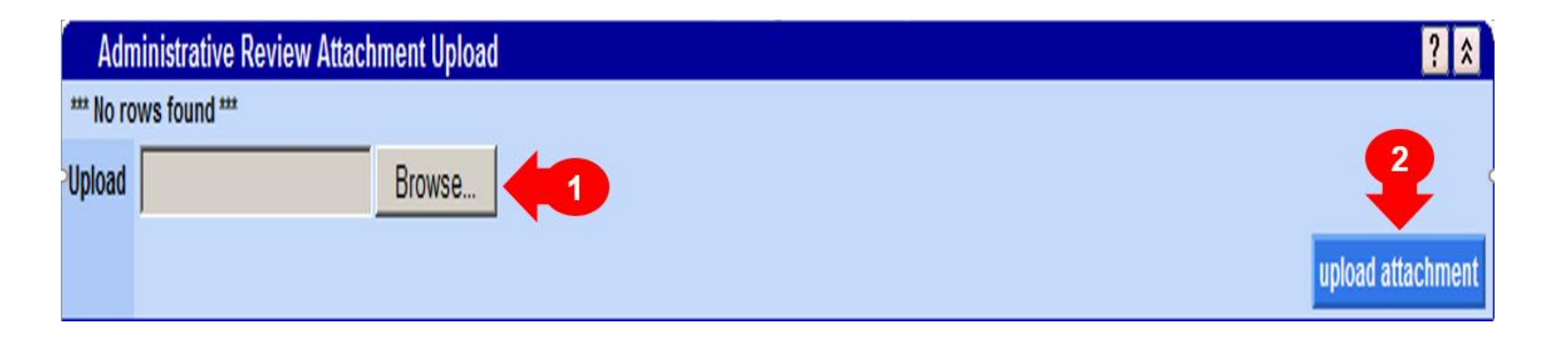

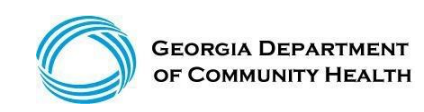

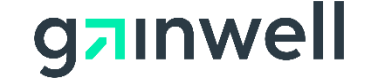

- To review the status of your request, search for your Denied ICN, select DMA-520 Inquiry and then select Administrative Review.
- Once your request has been processed, you will receive an e-mail notifying you that there is a letter with the response for the request.

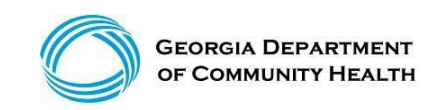

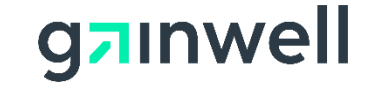

## **DMA-520/Administrative Review Timelines**

| General Claim       | Appeal -> DMA-520 -> Administrative Review -> Administrative Law Hearing                                                                       | Time Frames                                                                           |
|---------------------|----------------------------------------------------------------------------------------------------|---------------------------------------------------------------------------------------|
|                     |                                                                                                    |                                                                                       |
| Claim Denys         | General Claim Denial                                                                                                    |                                                                                       |
| Step 1              | Correct Claim via the MMIS Web Portal, Check with the Call Center/Field Services Rep.                                                          |                                                                                       |
| Step 2              | Submit DMA-520 via your denied claim on the MMIS Web Portal                                                                                    | within <mark>30 days</mark> of your claim denial date                                 |
| GWT - MMIS Response | DMA-520 Denial Letter is Returned                                                                                                    | worked within 72 business hours                                                       |
| Step 3              | Submit an Administrative Review via your denied claim on the MMIS Web Portal by selecting DMA-520                                              | within <mark>30 days</mark> from the DMA-520 denial<br>letter                         |
| DCH Response        | Administrative Review decision letter (if denied, can request an Admin. Law Hearing)                                                           | No time frames                                                                        |
| Step 4              | Administrative Law Hearing (Must include DMA-520 & Administrative Review Denial Letter<br>and may include any and all supporting documentation | Request must be submitted within 15 days from the Administrative Review denial letter |

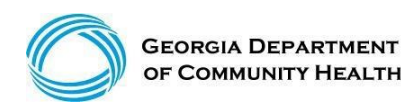

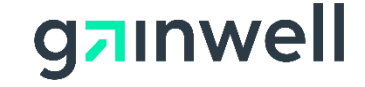

#### **DMA-520A Medical Review**

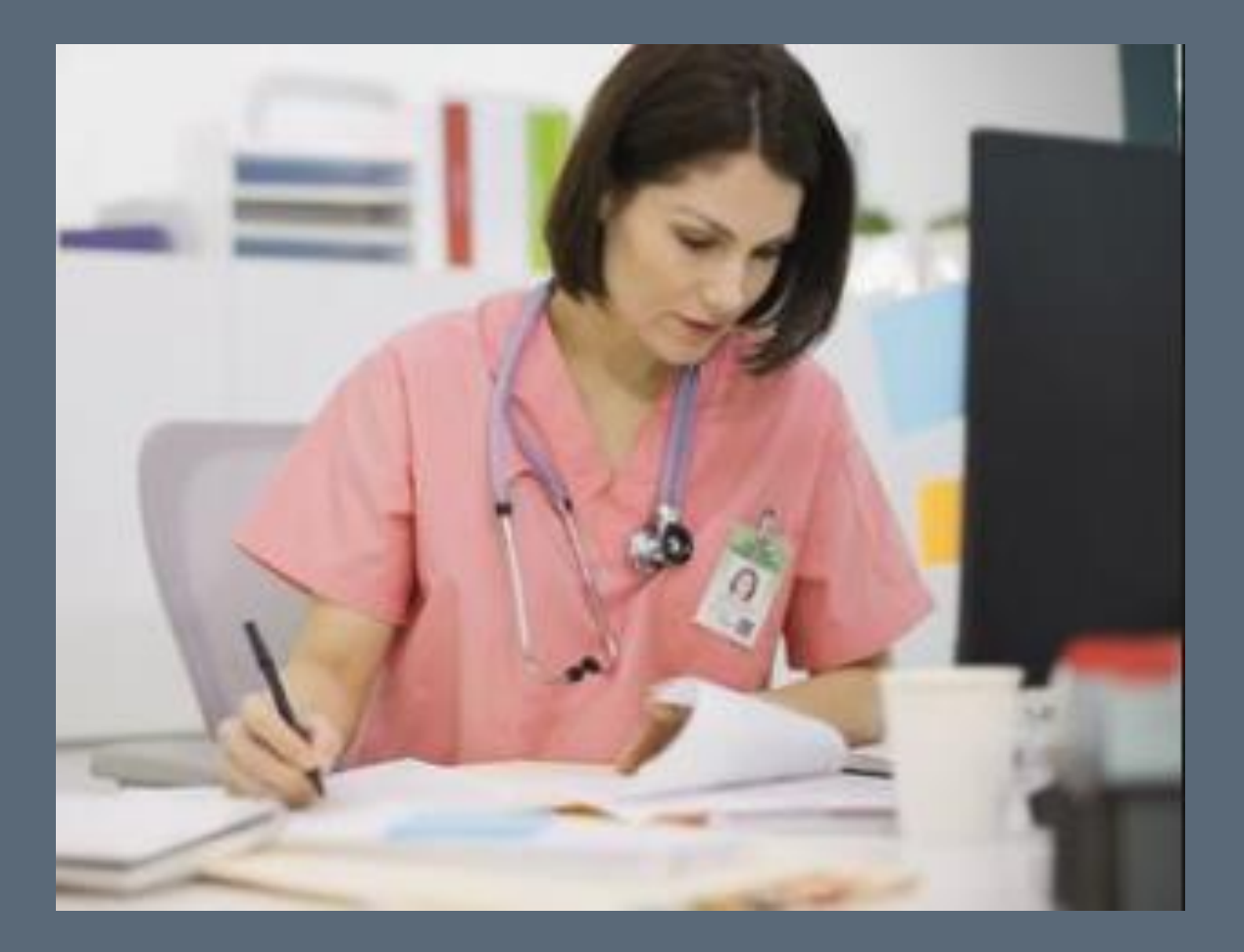

## •Alliant Health Solutions

# **Medical Review Process**

#### 1. Suspended Claims - GAMMIS

- · Documentation is to be attached to the suspended claim for medical review.
- · Use the attachment indicators: OZ, NN, B4 (hospice), etc.

#### 2. DMA-520A Inquiries/Appeals

- Appeal a denied claim or denied line item. Do not appeal a suspended claim. Include ICN # being appealed.
- 30 days from the RA date to submit the appeal.
- · Documentation is to be attached at the time the appeal is requested.
- Banner Message, Policy Clarification of the DMA-520A Medical Claims Provider, posted on 5/18/18.

#### 3. Administrative Reviews

- Appeal a denied DMA-520A Inquiry/Appeal. Include denied "Q" number.
- 30 days from the DMA-520A appeal to submit the administrative request.
- Documentation is to be attached at the time the administrative review is requested.

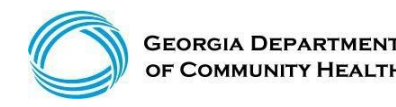

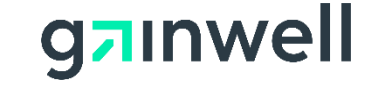

# DMA-520A Medical Claims Review Banner Message Dated: 5/18/2018

| Message                                                              | ? 🎗                                                                                                    |
|----------------------------------------------------------------------|----------------------------------------------------------------------------------------------------|
|                                                                      | ALL PROVIDER TYPES                                                                                                    |
| Туре                                                                 |                                                                                                    |
|                                                                      |                                                                                                    |
| Subject Policy Clarification of the DMA-520A Medical Claims Provider |                                                                                                    |
|                                                                      | Dear Providers:                                                                                                    |
|                                                                      | The Department of Community Health (DCH) and Alliant/Georgia Medical Care Foundation (Alliant/GMCF) are re-clarifying the appeals submittal process for the DMA-520A form.<br>The DMA-520A Inquiry/Appeal can ONLY be submitted on a denied claim or denied procedure code after Alliant/GMCF's medical review of the submitted claim.                                                                                                    |
|                                                                      | Please note that submitting an appeal to bypass the claims submission process in the GAMMIS web portal (www.mmis.georgia.gov) is not allowed by DCH. The supporting medical documentation must first be attached to the claim in the GAMMIS claims system prior to submitting a DMA-520A/Appeal. If the claim was electronically submitted and no documentation was attached, the claim will need to be adjusted with the appropriate attachment indicator selected and the supporting medical documentation attached so the claim can suspend for a medical review. Not following this appeal submittal process via the GAMMIS Web portal will cause your claim to post an edit and deny for "NO ATTACHMENT". |
|                                                                      | A DMA-520A/Appeal form may be submitted on a denied claim or a denied procedure code after it has FIRST been reviewed by Alliant/GMCF for medical necessity/emergency in the claims system. The following review types require supporting medical documentation or a required form. Please note that the documentation listed below are suggestions and that additional supporting documentation may be requested if needed.                                                                                                    |
|                                                                      | <ul> <li>Sterilizations - DMA-69 form or operative report for medical procedures (examples: ectopic, salpingo-oophorectomy, other GYN procedures)</li> <li>Hysterectomies - DMA 276 form, operative report and discharge summary if emergency procedure</li> <li>Abortions - Medical documentation (H&amp;P, admit note, discharge summary, op report, etc.) and DMA-311 form for life endangerment, rape or incest</li> </ul>                                                                                                    |
|                                                                      | <ul> <li>Non-Hospice - DMA-521 or DMA-521A form and supporting documentation if needed</li> <li>Observation &gt; 24 hours - Medical documentation (physician progress notes, H&amp;P and Discharge summary) including the observation order</li> <li>Ambulance - Ambulance run report</li> </ul>                                                                                                    |
|                                                                      | <ul> <li>Out-of-State - Either PA approval letter or supporting medical documentation</li> </ul>                                                                                                    |
|                                                                      | <ul> <li>EMA - Documentation requirements are listed under the DCH Part 1 Policy Manual, Section 208</li> <li>Daub Sections - 20 days - Medical desynaptation (abusision sectors utility B and Discharge system)</li> </ul>                                                                                                    |
| message                                                              | <ul> <li>Psych Services &gt; 30 days - Medical documentation (physician progress notes, naP and Discharge summary)</li> <li>Thirty Day Rolling - Medical documentation (examples include: physician progress notes, office notes, etc. for both dates of service - billed DOS and previous DOS are within 30 days)</li> </ul>                                                                                                    |
|                                                                      | <ul> <li>Podiatry - Medical documentation (office note or OP report)</li> </ul>                                                                                                    |
|                                                                      | <ul> <li>Modifiers (22, 24, 26, 52, 54, 55, 58. 62, 78) - Medical documentation</li> </ul>                                                                                                    |
|                                                                      |                                                                                                    |

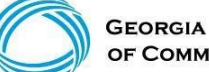

© Gainwell Technologies Proprietary and Confidential.. The information contained herein is subject to change without notice. 32

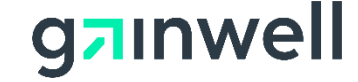

# DMA-520A Medical Claims Review Banner Message Dated: 5/18/2018

(continued)

Modifiers' Documentation Needed for Medical Review 22 Operative (OP/OR) Report 24 Office notes - OR - Inpatient Setting - Physician progress notes, H&P and Discharge summary 26 Physician's dictated summary/interpretation 52 Operative (OP/OR) Report 54 Operative (OP/OR) Report 55 Office notes/Physician progress notes supporting the post-op care 58 Operative (OP/OR) Reports- Initial procedure and Second procedure (stages, more extensive procedure) 62 Operative Report from both Co-Surgeons, Note: both surgeons must bill the same procedure code with the 62 modifier 78 Operative Reports (OP/OR)- Initial procedure and Second procedure (return to OR) Prior Authorizations (PA/UM) inquiries are to be electronically submitted directly into GAMMIS to the PA/UM team via the Medical Review Portal under the PA Change and Reconsideration Requests. If you have any questions, need further policy clarification, or need assistance, please contact the DXC Technology Provider Contact Center at 1-800-766-4456 and/or your assigned DXC Provider Representative. Thank you for your continued participation in the GA Medicaid program. Effective Date 05/18/2018 Sent Date 05/18/2018

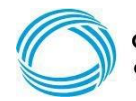

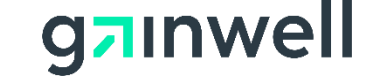

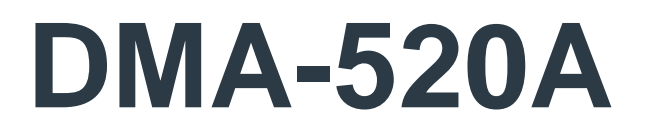

- Medical Review
- Submitted through the GA MMIS Web Portal: Prior Authorization → Medical Review Portal
   → select Provider Inquiry Form (DMA-520A).
- Alliant reviews DMA-520A forms.

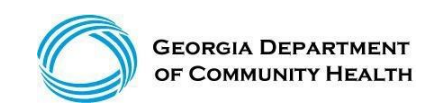

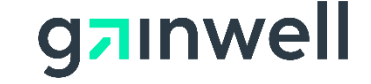

# **DMA-520A Provider Inquiry Guidelines**

- If your e-mail, fax, and phone information does not automatically populate, manually enter the information.
- Click on the appropriate Review Type below:
  - Emergency Medical Assistance (EMA)
  - Medical Claims
  - Dental
  - Out-of-State (OOS)
- Enter the Internal Control Number (ICN).
- Enter any comments you have pertaining to the provider inquiry/appeal.
- Click "Submit Inquiry." The system will show you the inquiry number "Q" and prompt you to attach the files.

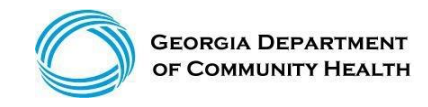

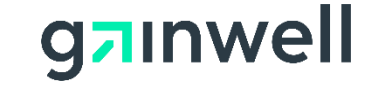

# **DMA-520A Medical Review**

- Visit <u>www.mmis.georgia.gov</u>, select Prior Authorization, Medical Review Portal, Provider Inquiry form (DMA-520A).
- Used for *clinical/medical reviews* for medical necessity and reconsiderations for re-review.
  - Prior Authorizations (PA/UM) inquiries are to be electronically submitted directly into GAMMIS to the PA/UM team via the Medical Review Portal under the PA Change and Reconsideration Requests.
- Must be requested/received within 30 days from the date of the denial or date of final Alliant denial.
- Once the electronic inquiry is submitted to Alliant, providers will receive an Inquiry Number: (Q-Number for tracking).
- All supporting documentation and clinical justification must be submitted simultaneously with the DMA-520A request to Alliant via Prior Authorization/Medical Review Portal logon. No paper, mail, or faxes are accepted at Alliant for medical reviews.

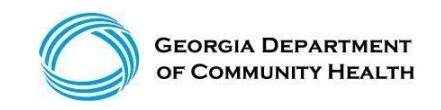

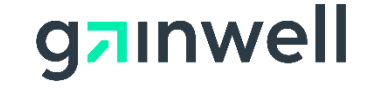
### **DMA-520A Initial Provider Review** Alliant Health Solutions

Home | Contact Information | Member Information | Provider Information | Provider Enrollment | Nurse Aide/Medication Aide | EDI | Pharmacy | HFRD Account | Providers | Training | Claims | Eligibility | Presumptive Activations | Health Check | Prior Authorization | Reports | Trade Files Home Search Prior Authorization Submit/View Medical Review Portal Waiver Case Manager PA Search

#### Enter and Edit Authorization Requests

Enter a New Authorization Request - Use this link to enter a new prior authorization request. More ....

Search, Edit or Attach Documentation to Requests - Use this link to search, edit or attach documentation to authorization requests. More...

Member Medicaid ID Updates - Use this link to Search, Edit, and modifying Member Medicaid IDs for SwingBed or Katie Beckett requests.

#### PA Change, Reconsideration and Recertification Requests

Submit/View PA Change Requests - Use this link to request a change to existing authorization requests. More...

Submit Reconsideration Requests - Use this link to request a reconsideration to a denied case except CIS request. More...

Submit/View PA Recertification Requests - Use this link to request a change to existing authorization requests. More...

Submit/View PA Admin Review Requests - Use this link to request a Admin Review to existing authorization requests. More...

Use this link to request a Admin Review to your existing authorization requests. Depending on the request type, there may be restrictions on whether a Admin Review can be submitted. Also, use this link to find Admin Review requests previously submitted and view the status of the Admin Review requests.

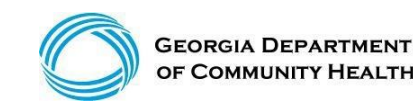

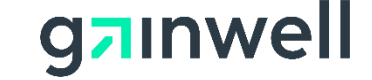

### DMA-520A Initial Provider Review Alliant Health Solutions

(continued)

#### - Provider Inquiry and Appeals Form (DMA-520A)

Provider Inquiry Form (DMA-520A) - Use this inquiry form to submit claim for services rendered and is denied.

View Edits Reviewed by AHS - Click this link to view a list of claim edits that are reviewed by Alliant Health Solutions.

#### Help & Contact Us

Education & Training Material and Links - Use this link to access workshops, webinars, user manuals, and other resources.

Contact Us or Search My Correspondence - Use this link to contact review nurse staff behind the scenes of MMIS portal.

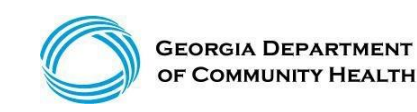

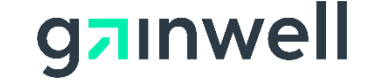

#### DMA-520A Medical Edits Reviewed by Alliant Health Solutions

**Documentation will be required** 

| 1306 - RENDERING PROVIDER OUT OF STATE                    | 3458 - GMCF NCCI RECOMMENDED PAIR FOR REVIEW                                         |
|-----------------------------------------------------------|--------------------------------------------------------------------------------------|
| 2032 - HOSPICE CLAIM SPANS A MEMBER HOSPICE SEGMENT - DTL | 4814 - MED RVW RESTRICTION FOR BILLED REV CODE (ER visits with documentation only)   |
| 2274 - EMERGENCY MEDICAL ASSISTANCE - NO ATTACHMENT - DTL | 4979 - ATTACHMENT CODE RESTRICTION FOR COVERED PROCEDURE (EMA)                       |
| 2275 - EMERGENCY MEDICAL ASSISTANCE - NO ATTACHMENT – HDR | 4988 - ICD9 CODE RESTRICTION FOR COVERED REVENUE CD (EMA)                            |
| 2276 - EMERGENCY MEDICAL ASSISTANCE - ATTACHMENT – DTL    | 4989 - ATTACHMENT CODE RESTRICTION FOR COVERED REVENUE CD (EMA)                      |
| 2277 - EMERGENCY MEDICAL ASSISTANCE - ATTACHMENT - HDR    | 5132 - SEDIMENTATION RATE LIMITED TO CERTAIN DIAG CODES                              |
| 2603 - MEMBER IS PROVIDER RESTRICTED - DTL                | 5133 - VISUAL FIELD EXAM LIMITED TO CERTAIN DIAG CODES                               |
| 2605 - MEMBER IS PROVIDER RESTRICTED - HDR                | 5551 - SERVICE BILLED INCLUDED IN GLOBAL OBSTETRICAL FEES                            |
| 2607 - Observation > 24 hrs                               | 5552 - GLOBAL AND ITEMIZED FEE NOT ALWD FOR SAME PRENANCY                            |
| 2652 - MEMBER HAS ELECTED TO RECEIVE HOSPICE SERVICES     | 5553 - CODES BILLED W/ GLOBAL OR DELIVERY CODES-SAME PREG                            |
| 2653 MEMBER HAS ELECTED TO RECEIVE HOSPICE SERVICES - HDR | 5554 - GLOBAL FEE HAS BEEN PAID FOR THIS PREGNANCY                                   |
| 3001 - PA/PRECERT NOT ON FILE                             | 5562 - MULTIPLE SURGERY WITHIN 2 DAYS - PODIATRY                                     |
| 3003 - PA PROCEDURE CODE REQUIRES PA/PRECERT              | 5642 - STERILIZATION/HYSTERECTOMY - PEND FOR REVIEW                                  |
| 3039 - OUT OF STATE SERVICE                               | 5671 - VISITS/H & P/CONSULTATION INCLUDED IN SURGERY REIMBURSEMENT - DO NOT RESUBMIT |
| 3052 - PA UNITS/AMOUNT HAVE BEEN USED                     | 579 - PSYCH SERVICES LIMITED TO SHORT TERM ACUTE CARE                                |
| 3321 - REVENUE CODE 762 MUST USE VALID UNITS              | 5824 - ADD-ON PROCEDURE NOT ALLOWED W/O PAID PRIMARY CODE                            |
| 3359 - MODIFIERS REQUIRE MANUAL REVIEW                    | 5829 - ADD-ON PROCEDURE NOT ALLOWED W/O PAID PRIMARY CODE                            |
| 3401 - REVIEW HYSTERECTOMY ATTACHMENT                     | 5842 - ADD-ON PROCEDURE NOT ALLOWED W/O PAID PRIMARY CODE                            |
| 3402 - STERILIZATION FORM REQUIRED                        | 5843 ADD-ON PROCEDURE NOT ALLOWED W/O PAID PRIMARY CODE                              |
| 3405 -COSMETIC PROCEDURE                                  | 5924 -NCCI MUTUALLY EXCLUSIVE PROCEDURE - SAME CLAIM                                 |
| 3410 -INTENSITY OF SERVICE                                | 5925 -NCCI MUTUALLY EXCLUSIVE PROCEDURE - HIST CLAIM                                 |
| 3413 - UNLISTED PROCEDURE                                 | 5926 -NCCI INCIDENTAL PROCEDURE - SAME CLAIM                                         |
| 3432 - STERILIZATION FORM REQUIRED - HDR                  | 5927 - NCCI INCIDENTAL PROCEDURE - HIST CLAIM                                        |
| 3433 - REVIEW HYSTERECTOMY ATTACHMENT                     | 5927 -NCCI INCIDENTAL PROCEDURE - HIST CLAIM                                         |
|                                                           |                                                                                      |

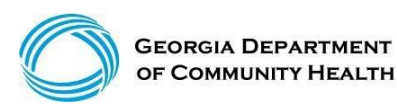

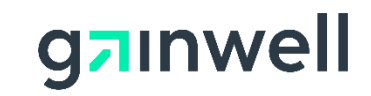

| 3433 - REVIEW HYSTERECTOMY ATTACHMENT - HDR                        | 5928 - NCCI PROCEDURE TO PROCEDURE                        |
|--------------------------------------------------------------------|-----------------------------------------------------------|
| 3458 - GMCF NCCI RECOMMENDED PAIR FOR REVIEW                       | 5933 - BUNDLING/REBUNDLING HISTORY ADJUST                 |
| 4012 - ABORTION PROC REQUIRES CERT OF NECESSITY W/ATTACH           | 5935 -REBUNDLED PROCEDURE                                 |
| 4013 - PROC NOT ALLOWED FOR SERVICE DATE                           | 5938 - BILATERAL PROCEDURE DUPLICATE                      |
| 4020 - MAX UNIT RESTRICTION FOR COVERED PROC                       | 5939 - UNI/BILATERAL PROCEDURE DUPLICATE                  |
| 4020 - MAX UNIT RESTRICTION FOR COVERED PROC (Flat \$50 ER visits) | 6242 -PROCEDURE LIMITED TO 4 UNITS PER DOS                |
| 4022 - ABORTION PROC REQUIRES CERT OF NECESSITY NO ATTACH          | 6248 - PROCEDURE ALLOWED ONE (1) PER YEAR                 |
| 4073 - ABORTION PROC REQ CERT OF NECESSITY W/ATTACH - HDR          | 6256 - PROC - 1 PER CALENDAR YR W/ DIAGNOSIS 585 OR 586   |
| 4074 - ABORTION PROC REQUIRES CERT OF NECESSITY NO ATTACH          | 6259 - TWELVE OFFICE VISITS ALLOWED PER YEAR              |
| 4214 - UNITS RESTRICTION FOR PROCEDURE ON PROV CONTRACT            | 6265 - URINALYSIS LIMITED TO ONE PER ROLLING MONTH        |
| 4223 - MEDICAL REVIEW FOR PROC CVG RULE (EMA)                      | 6266 - CHOLESTEROL-LIPIDS LIMITED-ONE PER ROLLING MONTH   |
| 4253 - MEDICAL REVIEW FOR REVENUE CVG RULE (EMA)                   | 6267 - CBC LIMITED TO ONE PER ROLLING MONTH               |
| 4257 - MODIFIER RESTRICTION FOR PROC BILLING RULE (59 modifier)    | 6297 - PROC LIMITED TO ONE PER MEMBER PER CALENDAR YEAR   |
| 430 - MULTIPLE SURGERIES WITHIN 2 DAYS                             | 6299 - PROC LIMITED TO ONE PER CALENDAR MONTH PER MEMBER  |
| 4316 - DIAG RESTRICTION FOR BILLED PROC                            | 6300 - PROCEDURE LIMITED TO ONE EVERY THREE MONTHS        |
| 4605 - NEVER EVENT IDENTIFIED BY HAC DIAGNOSIS                     | 6348 - MAMMOGRAMS LIMITED TO ONE PER ROLLING YEAR         |
| 4724 - ANY HDR DIAG RESTRICTION FOR COVERED ICD9 (EMA)             | 6352 - PROC LIMIT 1 PER CALENDAR MONTH W/DIAG 585 OR 586  |
| 4731 - ANY DTL DIAG RESTRICTION FOR COVERED PROC (EMA)             | 6352 - PROC LIMITED TO 1 PER 90 DAYS W/DIAG 585 OR 586    |
| 4755 - POA/HAC Reviews                                             | 6357 - PROCEDURE ALLOWED ONE (1) PER 280 DAYS             |
| 4757 - HOSPITAL ACQUIRED COND POA                                  | 6364 - OB ULTRASOUND LIMITED TO THREE PER PREGNANCY       |
| 4759 - REVIEW PHYS STATEMENT FOR MODIFIER 22, NO ATTACH            | 6367 - SUSPECT PROC PREVIOUSLY PD - ROLLING 30 DAY PERIOD |
| 4768 - MEDICAL REVIEW FOR ICD9 CVG RULE (EMA)                      | 6368 - PROC PREVIOUSLY PD WITHIN A ROLLING 30 DAY PERIOD  |
| 4813 - MED RVW RESTRICTION FOR BILLED PROCEDURE                    | 6381 - POST-OPERATIVE CARE BY NON-OPERATING PROVIDER      |
| 7500 - BILLING PROVIDER IS UNDER REVIEW                            | 6382 - PRE-OPERATIVE CARE BY NON-OPERATING PROVIDER       |
| 4939 - ATTACHMENT CODE RESTRICTION FOR COVERED ICD9 (EMA)          | 9993 - FLAT FEE EMERGENCY PRICING APPLIED AFTER REVIEW    |

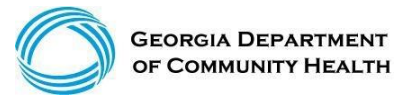

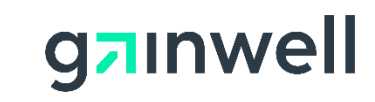

### **DMA-520A Provider Inquiry Form**

| lome   Contact Information   Member Information   Provider Information   Provider Enrollment   Nurse Aide/Medication Aide   EDI   Pharmacy   HFRD                                                                                         |                                                                                                    |  |  |  |  |  |
|----------------------------------------------------------------------------------------------------|----------------------------------------------------------------------------------------------------|--|--|--|--|--|
| Account   Providers   Training   Claims   Eligibility   Presumptive Activations   Health Check   Prior Authorization   Reports   Trade Files                                                                                              |                                                                                                    |  |  |  |  |  |
| Home Search Prior Authorization Submit/View Medical Review Portal Waiver Case Manager PA Search                                                                                                    |                                                                                                    |  |  |  |  |  |
| ي<br>GAMMIS:Medical Review Portal <- Bookmarkable Link 🔥 Click here for help and info                                                                                                    | GAMMIS:Medical Review Portal <- Bookmarkable Link 🤣 Click here for help and information about bookmarks |  |  |  |  |  |
|                                                                                                    |                                                                                                    |  |  |  |  |  |
| Provider Inquiry Form (DMA-520A)                                                                                                    |                                                                                                    |  |  |  |  |  |
| Inquiry Number :                                                                                                    |                                                                                                    |  |  |  |  |  |
| O Rendering Provider ID :                                                                                                    |                                                                                                    |  |  |  |  |  |
| Email :                                                                                                    | Phone :                                                                                                 |  |  |  |  |  |
| Review Type : O EMA O Medical Claims O Dental O OOS O Administration                                                                                                    | Is this an ER appeal for a paid<br>flat rate?                                                           |  |  |  |  |  |
| ICN / Claim Number :                                                                                                    | Reprocessed ICN :                                                                                       |  |  |  |  |  |
| Inquiry/Appeal No. :                                                                                                    |                                                                                                    |  |  |  |  |  |
| View Edits Reviewed by AHS                                                                                                    |                                                                                                    |  |  |  |  |  |
| Comments :                                                                                                    |                                                                                                    |  |  |  |  |  |
|                                                                                                    | ~                                                                                                    |  |  |  |  |  |
|                                                                                                    |                                                                                                    |  |  |  |  |  |
| Reviewer Comments :                                                                                                    |                                                                                                    |  |  |  |  |  |
|                                                                                                    |                                                                                                    |  |  |  |  |  |
| Submit Inquiry Search for an Inquiry Contact Us                                                                                                    |                                                                                                    |  |  |  |  |  |
| Note : The approved appeal has been reprocessed by HP claims. If you have any questions regarding the reprocessed ICN, please contact the HP Provider<br>Contact Center at 1-800-766-4456 or use the Contact Us on the Georgia WebPortal. |                                                                                                    |  |  |  |  |  |
| Medical Review Portal                                                                                                    |                                                                                                    |  |  |  |  |  |
|                                                                                                    |                                                                                                    |  |  |  |  |  |

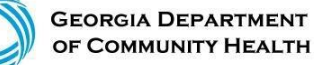

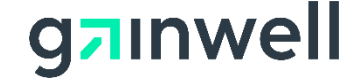

# **DMA-520A Provider Inquiry**

Provider Inquiry Form (DMA-520A)

(continued)

 Next, you can electronically attach the supporting documentation for Alliant's review.

| Rendering Provider ID :   Pay To Provider ID :   ail :   ail :   // Claim Number :   000000000000   00000000000000   00000000000000   1 / Claim Number :   00000000000000   iuiry/Appeal No. :   w Edits Reviewed by AHS   iewer Comments : it case iewer Comments data a document to this Request, click on "Browse", select a document and then, click on "Attach File".                                                                                                    | Rendering Provider ID:   Pay To Provider ID:   ail:   ail:   iew Type:   EMA  Medical Claims Dental OOS Administrative Is this an ER appeal for a pain far tarte?   Reprocessed ICN:   intrate?   Reprocessed ICN:   wedits Reviewed by AHS ever Comments: case ever Comments and the sequest, click on "Browse", select a document and then, click on "Attach File". Browse work to attach a document to this Request, click on "Browse", select a document and then, click on "Attach File". Browse work to attach a document to this Request, click on "Browse", select a document and then, click on "Attach File". Browse        | uiry Number :                                                | Q19                                        |                                            |                                                                 |     |
|----------------------------------------------------------------------------------------------------|----------------------------------------------------------------------------------------------------|--------------------------------------------------------------|--------------------------------------------|--------------------------------------------|-----------------------------------------------------------------|-----|
| ○ Pay To Provider ID :   Email :   Chaim Number :   ○ EMA ● Medical Claims ○ Dental ○ OOS ○ Administrative   Is this an ER appeal for a paid flat rate?   ICN / Claim Number :   ○ 00000000000   Inquiry/Appeal No. :   View Edits Reviewed by AHS   Comments :  Reviewer Comments :  Create an Attachment  If you want to attach a document to this Request, click on "Browse", select a document and then, click on "Attach File".  filenames should not include \/, #,>,<, and " etc                                                                      | Pay To Provider ID :<br>ail : Phone :<br>iew Type : EMA  Medical Claims Dental OOS Administrative<br>Is this an ER appeal for a paid<br>fat rate?<br>Reprocessed ICN :<br>Vedits Reviewed by AHS<br>ments :<br>case<br>ewer Comments :<br>ate an Attachment<br>Pu want to attach a document to this Request, click on "Browse", select a document and then, click on "Attach File".<br>aments attach a document to this Request, click on "Browse", select a document and then, click on "Attach File".<br>aments attach a document to this Request, click on "Browse", select a document and then, click on "Attach File".<br>Browse | Rendering Provider ID :                                      | þ                                          |                                            |                                                                 |     |
| Email :                                                                                                    | ail : Phone : Is this an ER appeal for a paid flat rate?                                                                                                    | O Pay To Provider ID :                                       |                                            |                                            |                                                                 |     |
| Review Type :       EMA          Medical Claims          Dental          OOS          Administrative Is this an ER appeal for a paid flat rate?         Reprocessed ICN :         Reprocessed ICN :         Inquiry/Appeal No. :         View Edits Reviewed by AHS         Comments :         Test case         Reviewer Comments :         Create an Attachment         If you want to attach a document to this Request, click on "Browse", select a document and then, click on "Attach File".         filenames should not include \/, #,>,<; and " etc | <pre>iew Type : EMA   Medical Claims   Dental   OOS   Administrative   Is this an ER appeal for a paid  flat rate?  Reprocessed ICN :</pre>                                                                                                    | Email :                                                      | L                                          |                                            | Phone :                                                         |     |
| ICN / Claim Number : 00000000000000000000000000000000000                                                                                                    | / Claim Number : 00000000000   iiry/Appeal No. :                                                                                                    | Review Type :                                                |                                            | dical Claims 🔿 Dental 🔿 OOS 🔿              | Administrative Is this an ER appeal for a particular flat rate? | aid |
| Inquiry/Appeal No. :                                                                                                    | wiry/Appeal No. :   w Edits Reviewed by AHS   ments :   case      ewer Comments :   ate an Attachment   uv want to attach a document to this Request, click on "Browse", select a document and then, click on "Attach File".   area should not include /, #,>,<,' and " etc                                                                                                    | ICN / Claim Number :                                         | 000000000000000000000000000000000000000    |                                            | Reprocessed ICN :                                               |     |
| View Edits Reviewed by AHS Comments : Test case Reviewer Comments : Create an Attachment If you want to attach a document to this Request, click on "Browse", select a document and then, click on "Attach File". filenames should not include /, #,>,<, and " etc                                                                                                    | w Edits Reviewed by AHS         ments :         case         iewer Comments :         ate an Attachment         uv want to attach a document to this Request, click on "Browse", select a document and then, click on "Attach File".         ames should not include \./, #,>,<' and " etc                                                                                                    | Inquiry/Appeal No. :                                         |                                            |                                            |                                                                 |     |
| Comments :<br>Test case<br>Reviewer Comments :<br>Create an Attachment<br>If you want to attach a document to this Request, click on "Browse", select a document and then, click on "Attach File".<br>filenames should not include /, #,>,<," and " etc                                                                                                    | imments :         case         iewer Comments :         ate an Attachment         ou want to attach a document to this Request, click on "Browse", select a document and then, click on "Attach File".         ames should not include \./, #,>,<,' and " etc                                                                                                    | View Edits Reviewed by AH                                    | S                                          |                                            |                                                                 |     |
| Create an Attachment<br>If you want to attach a document to this Request, click on "Browse", select a document and then, click on "Attach File".<br>filenames should not include /, #,>,<,' and " etc                                                                                                    | ate an Attachment ou want to attach a document to this Request, click on "Browse", select a document and then, click on "Attach File". ames should not include /, #,>,<,' and " etc Browse. Bubmit Inquiry Search for an Inquiry                                                                                                    | Reviewer Comments :                                          |                                            |                                            |                                                                 |     |
| If you want to attach a document to this Request, click on "Browse", select a document and then, click on "Attach File". filenames should not include /, #,>,<,' and " etc                                                                                                    | au want to attach a document to this Request, click on "Browse", select a document and then, click on "Attach File". ames should not include /, #,>,<,' and " etc Browse. Browse.                                                                                                    | Create an Attachment                                         |                                            |                                            |                                                                 |     |
|                                                                                                    | Browse.                                                                                                    | If you want to attach a docu<br>filenames should not include | ment to this Reque<br>: /, #,>,<,' and " e | est, click on "Browse", select a do<br>etc | ocument and then, click on "Attach File".                       |     |
|                                                                                                    |                                                                                                    |                                                              | Carach fan an In                           | quip                                       |                                                                 |     |

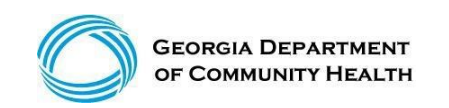

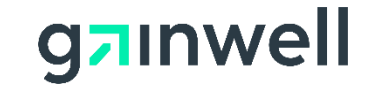

## **DMA-520A Provider Inquiry**

(continued)

- 1. To select a file, highlight the file and click "Open" or double click the file.
- 2. The file name will appear in the box next to "Browse."
- 3. Click "Attach File." If the file is uploaded, a "File uploaded successfully" message will be displayed and a link to the attachment will show in the "Attached Files" table.

| Create an Attachment                                                                                                    |        |             |
|----------------------------------------------------------------------------------------------------|--------|-------------|
| If you want to attach a document to this Request, click on "Browse", select a document and then, click on "Attach filenames should not include /, #,>,<,' and " etc | File". |             |
|                                                                                                    | Browse | Attach File |
| File uploaded successfully.                                                                                                    |        |             |
| Attached Files                                                                                                    |        |             |
| Attached FileAttached ByAttached OnTest Document.pdf                                                                                                    |        |             |
| Submit Inquiry Search for an Inquiry<br>Record saved successfully.                                                                                                  |        |             |

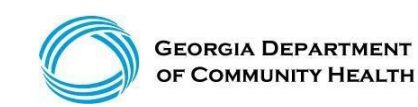

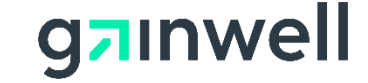

#### **DMA-520A Provider Appeals Notification of Decisions**

- Providers will be notified via the Alliant Web Portal when an appeal has been received in the Inquiry and Appeals system and when a decision has been rendered on the appeal.
- To ensure secure transfer of information and compliance with HIPPA regulations, provider notifications will consist of a combination of *No-Reply E-mails* and *Contact Us (correspondence)* messages.

#### • Auto Reply Example:

\*\*\* DO NOT RESPOND TO THIS E-MAIL \*\*\* Dear Provider - ###, Thank you for contacting Alliant Health Solutions. Your DMA-520A/Appeal request, "\*\*\*\*\*\*3593", has been received and placed in the queue to be reviewed. Please allow us time to review your appeal. Please visit Medical Review Portal section of Georgia MMIS portal: https://www.mmis.georgia.gov to view any details. Regards, Nurse Reviewer Team. \*\*\* Please note: This e-mail was sent from a notification-only address that cannot accept incoming e-mail. Please do not reply to this message. \*\*\*

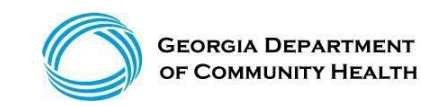

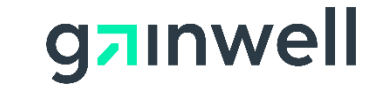

#### **DMA-520A Provider Appeals Notification of Decisions**

(continued)

#### **Contact Us**

| Contact Form              |                                                                                                 |
|---------------------------|-------------------------------------------------------------------------------------------------|
| Correspondence ID :       | C19.                                                                                            |
| Contact For :             | Medical Claims Review / DMA-520A 💙                                                              |
| DMA-520A Inquiry Number : | Q                                                                                               |
| Contact Name :            | - (                                                                                             |
| Contact Email Address :   |                                                                                                 |
| Confirm Email Address :   |                                                                                                 |
| Phone Number :            | Ext.                                                                                            |
| Message / Question :      |                                                                                                 |
|                           |                                                                                                 |
|                           | - Submitted on : 2/28/2019 9:02:08 AM                                                           |
| AHS Response :            | Your DMA-520A/Appeal has been reviewed, *******3593. Please review the attached decision letter |
| Reference Attachments :   |                                                                                                 |
|                           |                                                                                                 |
| Reset Form < Back         | Return to Medical Review Portal                                                                 |

|   | Letter |  |       | Created By | Created On |   |
|---|--------|--|-------|------------|------------|---|
| Q | -      |  | i.pdf | -          |            | ٦ |

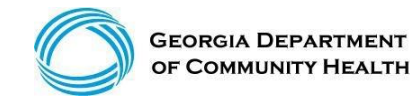

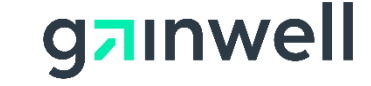

#### **DMA-520A Administrative Review**

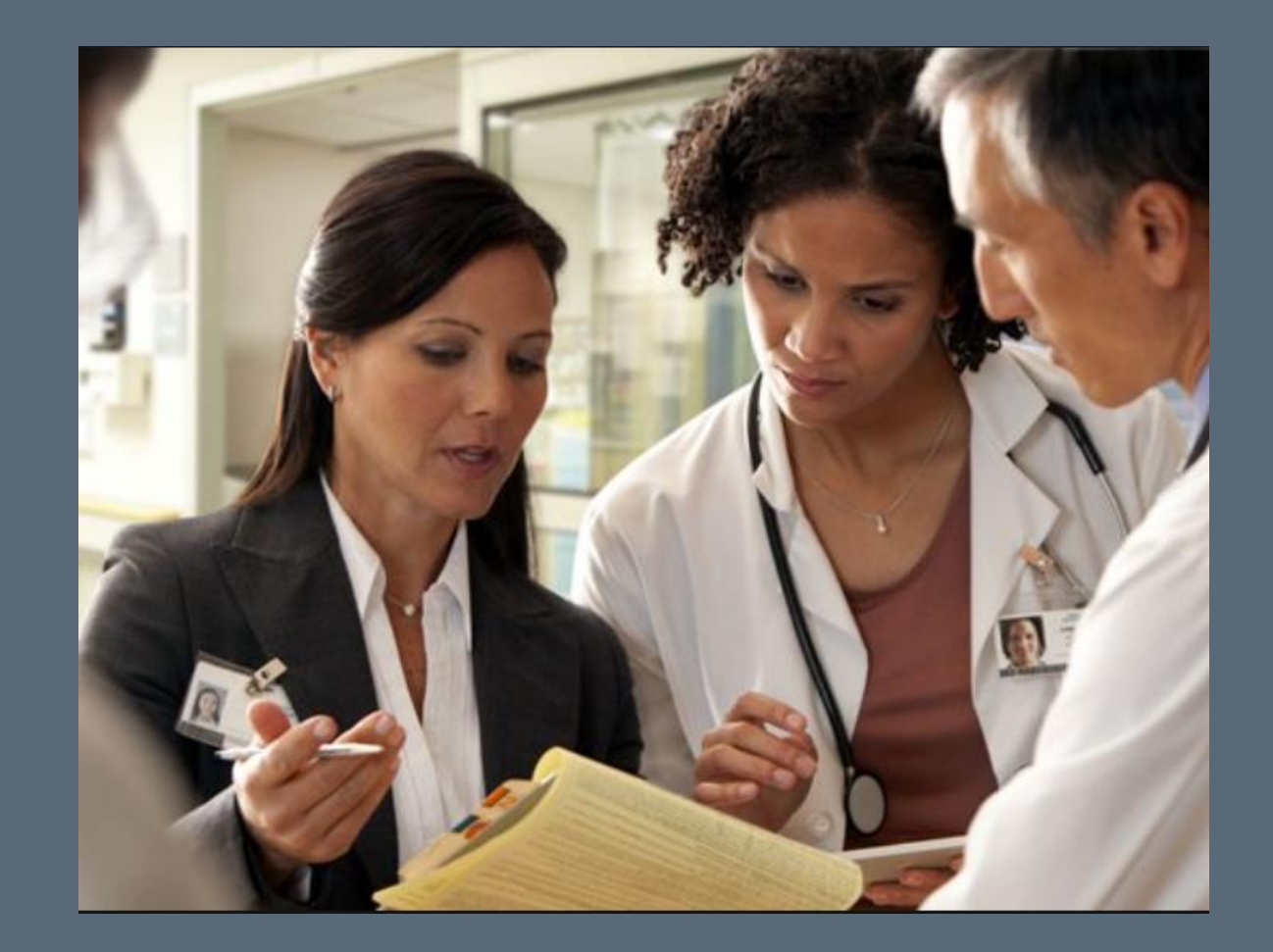

#### **Important Changes**

- Effective September 1, 2017, the process for requesting an Administrative Review Request of a Medical Claims Inquiries/Appeals, DMA-520A has changed.
- All Administrative Review Requests of a Medical Claims Inquiry/Appeal, DMA-520A, are to be electronically submitted via the Georgia Medicaid Management Information System (GAMMIS) Web Portal at <u>www.mmis.georgia.gov</u>, under the Provider Inquiry Form (DMA-520A) section. Providers will be notified via a "No-Reply" e-mail when their Administrative Requests are received and when a decision has been rendered by Alliant.
- A new review type, Administrative, has been added to the current Provider Inquiry Form (DMA-520A).
  - Only one Administrative Review Request can be submitted at a time.
  - The Administrative Request can only be requested on a previously reviewed inquiry/appeal (DMA-520A).
  - The inquiry number, "Q number," must be included or the system will not accept the Administrative Request.
  - In the comments section, please indicate why an Administrative Request is being submitted.
  - Supporting medical documentation must be attached to the request at the time of submission.

If documentation is not attached, then the system will auto-deny your Administrative Request.

This information can be found on banner message posted 9/20/2017 (Medical Claims Administrative Review Process).

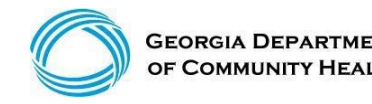

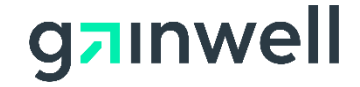

### **DMA-520A Administrative Review**

(continued)

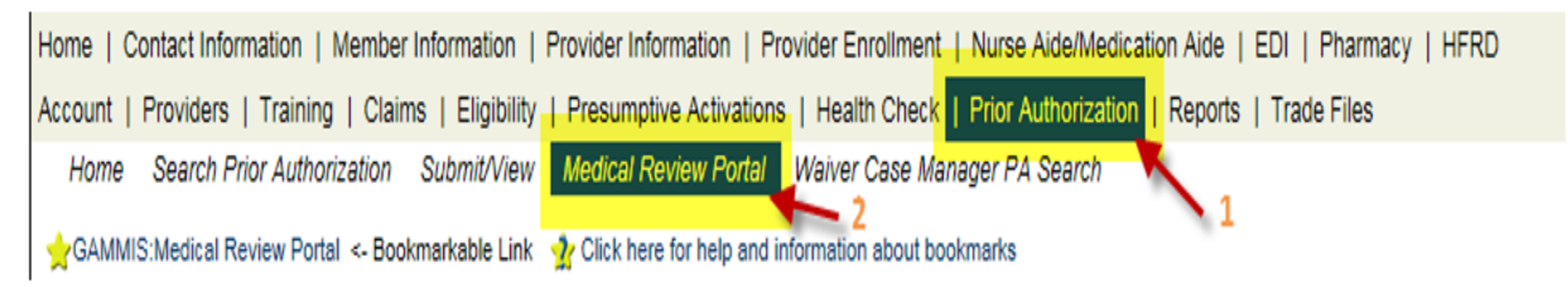

Provider Inquiry and Appeals Form (DMA-520A)

Provider Inquiry Form (DMA-520A) - Use this inquiry form to submit claim for services rendered and is denied.

View Edits Reviewed by AHS - Click this link to view a list of claim edits that are reviewed by Alliant Health Solutions.

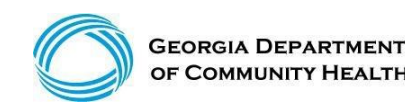

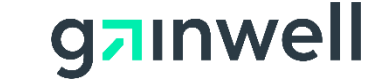

### **DMA-520A Administrative Review**

(continued)

| nquiry Number :                                                           |                                                      |                                                         |                                            |                  |                    |          |
|---------------------------------------------------------------------------|------------------------------------------------------|---------------------------------------------------------|--------------------------------------------|------------------|--------------------|----------|
| <ul> <li>Rendering Provider ID :</li> <li>Pay To Provider ID :</li> </ul> | · · · · · ·                                          |                                                         |                                            |                  |                    |          |
| Email :                                                                   |                                                      | ] 🚽                                                     | Phone :                                    |                  |                    |          |
| Review Type :                                                             | O EMA O Medical Claims                               | Dental OOS Administrative                               | Is this an ER appeal for a paid flat rate? | ⊖Yes ⊖No         |                    |          |
| CN / Claim Number :                                                       |                                                      |                                                         | Reprocessed ICN :                          |                  |                    |          |
| nquiry/Appeal No. :                                                       | — → →                                                | Enter the "Q" number                                    | being appealed.                            |                  |                    |          |
| /iew Edits Reviewed by AHS                                                | 3                                                    |                                                         |                                            |                  |                    |          |
| omments :                                                                 |                                                      |                                                         |                                            |                  |                    |          |
|                                                                           |                                                      |                                                         |                                            |                  |                    | ~        |
|                                                                           |                                                      |                                                         |                                            |                  |                    |          |
|                                                                           |                                                      |                                                         |                                            |                  |                    | $\sim$   |
| eviewer Comments :                                                        |                                                      |                                                         |                                            |                  |                    |          |
| Submit Inquiry                                                            | Search for an Inquiry                                |                                                         |                                            |                  | Contact            | Us       |
| ote :The approved app                                                     | eal has been reprocessed<br>766-4456 or use the Cont | by claims. If you have any act Us on the Georgia WebPor | questions regarding the rep<br>tal.        | processed ICN, p | please contact the | Provider |

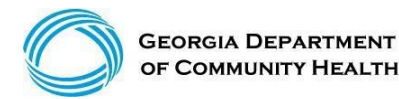

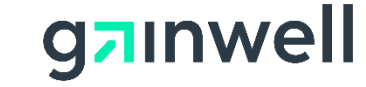

#### **OOS Provider Administrative Reviews**

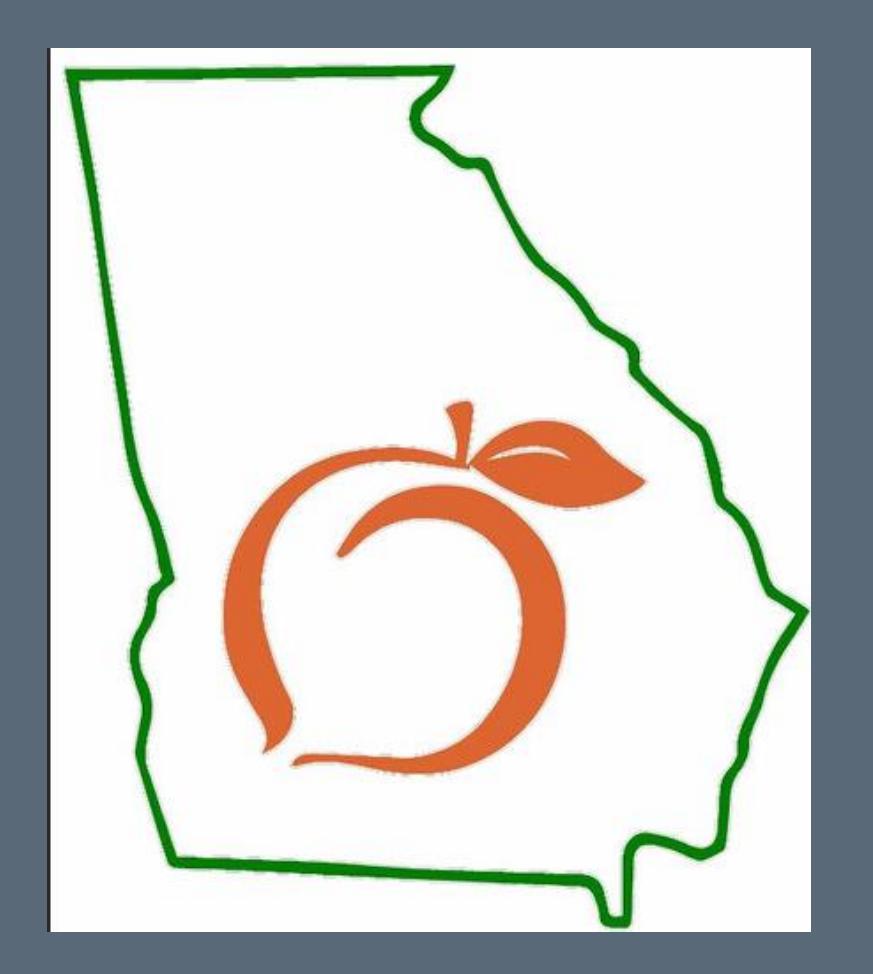

# **OOS Provider Administrative Reviews**

(continued)

- DCH Reviews Out-Of-State (OOS) Administrative Reviews (no turnaround time limit).
- OOS providers must submit their Administrative Review requests in writing to:

Georgia Department of Community Health Attention: Director Medical Policy & Provider Reviews Unit 2 Peachtree Street, NW- 37th Floor Atlanta, GA 30303-3159

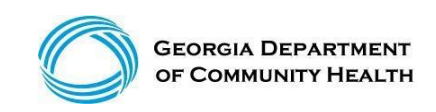

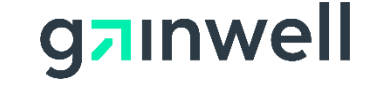

#### Administrative Reviews – OOS Providers ONLY

(continued)

- Part 1 Policy Section: 505.1 Administrative Review (Out of State Providers)
- Note: Make sure that all supporting documentation is included in the OOS request (i.e., RA, Response to DMA- 520/DMA-520A, denial letters from Alliant, medical documentation). The Administrative Review is conducted based on the documentation provided. Lack of supporting documentation will result in the denial of the Administrative Review request.

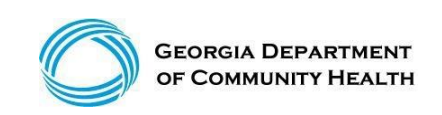

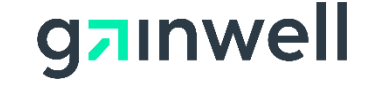

# DMA-520A/DMA-520A Administrative Review & OOS Provider Appeal Timelines

| Medical Review DMA-520A                                                                                                  |                                                                                    | Time Frame                                  |  |  |
|----------------------------------------------------------------------------------------------------|------------------------------------------------------------------------------------|---------------------------------------------|--|--|
|                                                                                                    |                                                                                    |                                             |  |  |
| Claim Denial                                                                                                    | Validate denial is medical related. Check edit is reviewed by Alliant              |                                             |  |  |
| Step 1                                                                                                    | Submit DMA-520A Appeal - Attach supporting Medical/Clinical documentation          | within 30 days of your claim denial date    |  |  |
| Step 2                                                                                                    | DMA-520A - Denial Letter is received                                               |                                             |  |  |
| Step 3 Submit DMA-520A Administrative Review - Attach supporting Medical/Clinical docume within 30 days of denial letter |                                                                                    |                                             |  |  |
| Step 4                                                                                                    | DMA-520A Administrative - denial Letter is received                                |                                             |  |  |
| Step 5                                                                                                    | Request an Administrative Law Hearing - Must include a copy of the DMA-520A denial | Request must be submitted within 15 days    |  |  |
|                                                                                                    | & Administrative Denial letter, RA and all other supporting documentation.         | from the DMA-520A Admintrative Revie denial |  |  |
|                                                                                                    |                                                                                    | letter                                      |  |  |

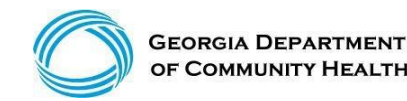

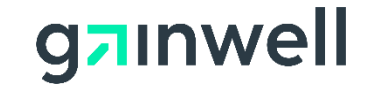

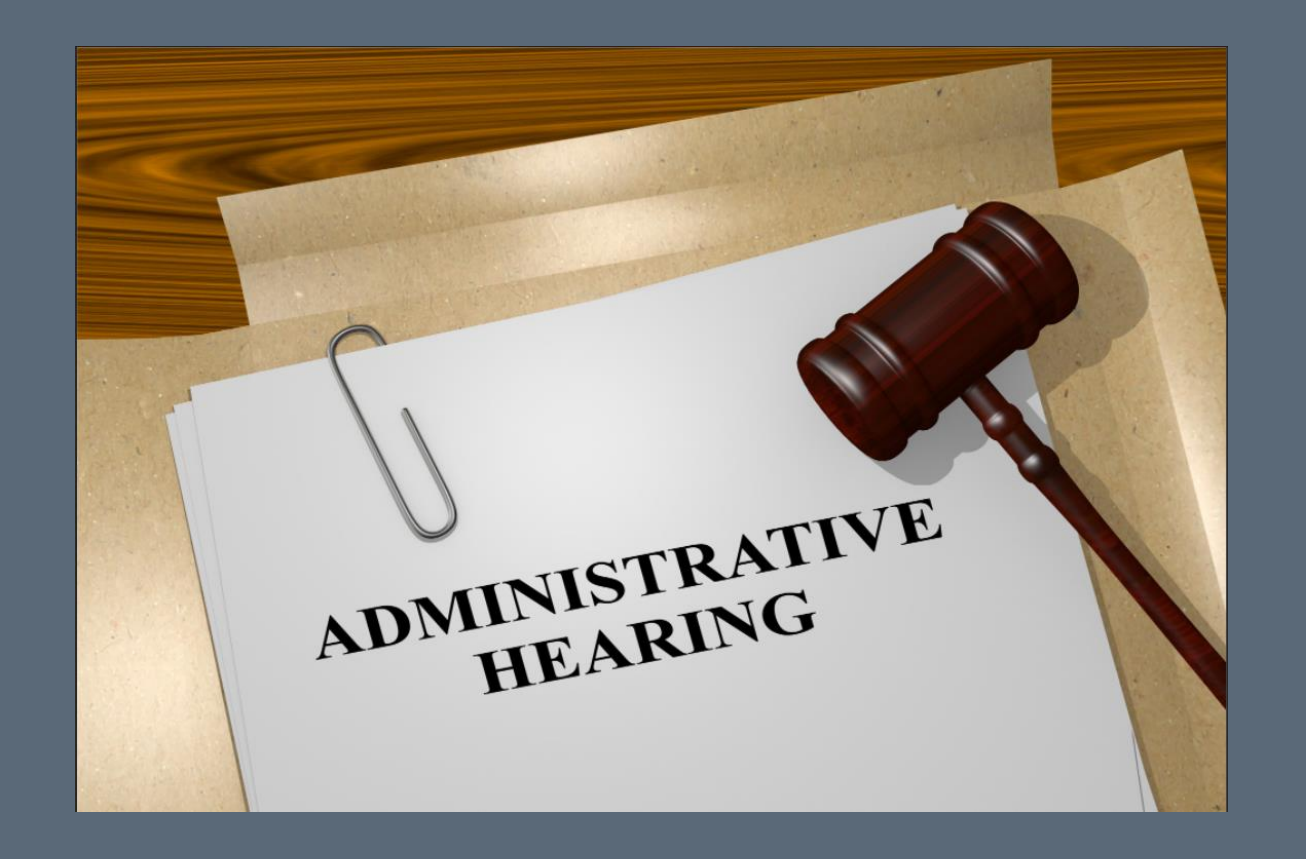

(continued)

- Whenever the opportunity for Administrative Review is available to the provider, the Administrative Review process must be completed for the provider to be entitled to a hearing. Issues at hearings are limited to those issues that have been reviewed/addressed through the Administrative Review process.
- A request for a hearing must be in writing and received by the Administrative Review division within 15 business days after the date the provider received the decision from the division.

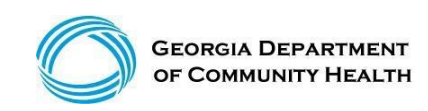

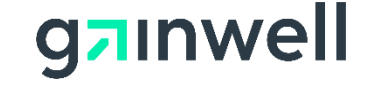

(continued)

#### The Request for Hearing must include the following information:

- A clear expression by the provider or authorized representative that he/she wishes to present his/her case to an Administrative Law hearing. Identification of the adverse Administrative Review decision or other division action being appealed and all issues that will be addressed at hearing. Issues at hearing are limited to those issues that have been submitted for Administrative review.
- 2. A copy of the Adverse Action Letter, Administrative Review Response, or Final Denial Notice.
- 3. A specific statement of why the provider believes the Administrative Review decision or other Division action is wrong.
- 4. A statement of the relief sought.

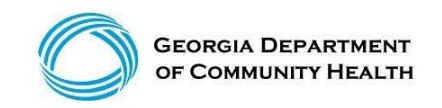

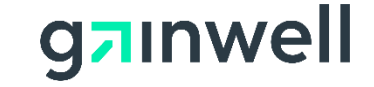

(continued)

• Request for hearing must be sent to:

Georgia Department of Community Health Legal Services Section

40th Floor, 2 Peachtree Street, NW Atlanta, GA 30303-3159

Part I Policy Section: 506 Medicaid/PeachCare for Kids Provider Administrative Law Hearing

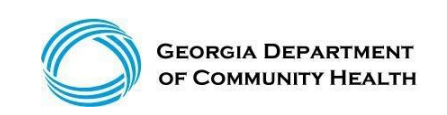

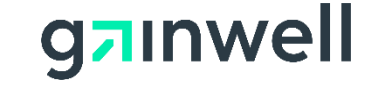

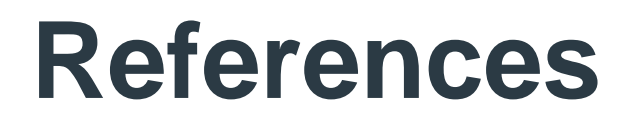

- Part I Policies and Procedures for Medicaid/PeachCare for Kids® Manual; Chapter 500 for the policies on Appeals.
- Provider Notices, Provider Messages and quarterly Provider manual updates
- DCH iNewsletter at <u>www.dch.Georgia.gov/publications</u>

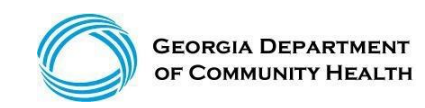

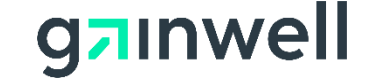

Claim Supporting Documentation Attachment Codes

| Attachment Code | Description                                                |  |  |  |
|-----------------|------------------------------------------------------------|--|--|--|
| 03              | Report Justifying Treatment Beyond Utilization Guidelines  |  |  |  |
| 04              | Drugs Administered                                         |  |  |  |
| 05              | reatment Diagnosis                                         |  |  |  |
| 06              | initial assessment                                         |  |  |  |
| 07              | Functional Goals                                           |  |  |  |
| 08              | Plan of Treatment                                          |  |  |  |
| 09              | Progress Report                                            |  |  |  |
| 10              | Continued Treatment                                        |  |  |  |
| 11              | Chemical Analysis                                          |  |  |  |
| 13              | Certified Test Report                                      |  |  |  |
| 15              | Justification for Admission                                |  |  |  |
| 21              | Recovery Plan                                              |  |  |  |
| 77              | Completed Referrral Form                                   |  |  |  |
| A3              | Allergies/Sensitivities Document                           |  |  |  |
| A4              | Autopsy Report                                             |  |  |  |
| AM              | Ambulance Certification                                    |  |  |  |
| AS              | Admission Summary                                          |  |  |  |
| B2              | Prescription                                               |  |  |  |
| B3              | Physician Order                                            |  |  |  |
| B4              | Hospice Referral Form - Medical Review                     |  |  |  |
| BR              | Benchmark Testing Results                                  |  |  |  |
| BS              | Baseline                                                   |  |  |  |
| BT              | Blanket Test Results                                       |  |  |  |
| CB              | Chiropractic Justification                                 |  |  |  |
| СК              | Consent Form(s)                                            |  |  |  |
| СТ              | Certfication                                               |  |  |  |
| D2              | Drug Profile Document                                      |  |  |  |
| DA              | Dental Models                                              |  |  |  |
| DB              | Durable Medical Equipment Prescription                     |  |  |  |
| DG              | Diagnostic Report                                          |  |  |  |
| DJ              | Discharge Monitoring Report                                |  |  |  |
| DS              | Discharge Summary                                          |  |  |  |
| EB              | EOB (Coordination of Benefits or Medicare Secondary Payor) |  |  |  |
| HC              | Health Certificate                                         |  |  |  |
| HR              | Health Clinic Records                                      |  |  |  |

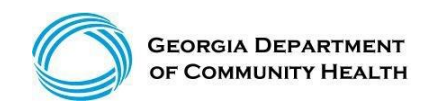

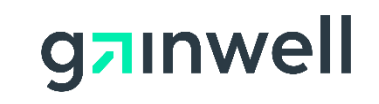

| Attachment Code | Description                                                     |  |  |
|-----------------|-----------------------------------------------------------------|--|--|
| 15              | Immunization Record                                             |  |  |
| IR              | State School Immunization Records                               |  |  |
| LA              | Laboratory Results                                              |  |  |
| M1              | Medical Record Attachment                                       |  |  |
| MT              | Models                                                          |  |  |
| NN              | Nursing Notes                                                   |  |  |
| OB              | Operative Note                                                  |  |  |
| OC              | Oxygen Content Averaging Report                                 |  |  |
| OD              | Orders and Treatments Document                                  |  |  |
| OE              | Objective Physical Examination (including vital signs) Document |  |  |
| OX              | Oxygen Therapy Certification                                    |  |  |
| OZ              | Support Data for Claim                                          |  |  |
| P4              | Pathology Report                                                |  |  |
| P5              | Patient Medical History Document                                |  |  |
| P6              | Periodontal Charts                                              |  |  |
| PE              | Parenteral or Enteral Certification                             |  |  |
| PN              | Physical Therapy Notes                                          |  |  |
| PO              | Prosthetics or Orthotic Certification                           |  |  |
| PQ              | Paramedical Results                                             |  |  |
| PY              | Physician's Report                                              |  |  |
| PZ              | Physical Therapy Certification                                  |  |  |
| RB              | Radiology Films                                                 |  |  |
| RR              | Radiology Reports                                               |  |  |
| RT              | Report of Tests and Analysis Report                             |  |  |
| RX              | Renewable Oxygen Content Averaging Report                       |  |  |
| SG              | Symptoms Document                                               |  |  |
| V5              | Death Notification                                              |  |  |
| XP              | Photographs                                                     |  |  |

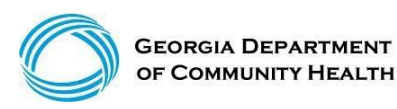

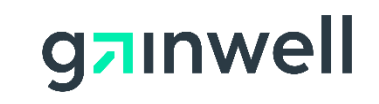

#### **Provider Information - Provider Notices**

| Home   Cont          | tact Information   Member Information                                | Provider Information   Provid         | er Enrollment   Nurse Aide/Medication Aide   EDI   Pharmacy   HFRD |
|----------------------|----------------------------------------------------------------------|---------------------------------------|--------------------------------------------------------------------|
| Account   Pr         | oviders   Training   Claims   Eligibili                              | Provider Notices                      | alth Check   Prior Authorization   Reports   Trade Files           |
| Home Pr<br>Web Porta | rovider Notices Provider Manuals Pr<br>I Training Provider Education | Provider Manuals<br>Provider Messages | Forms for Providers Reports for Public Access FAQ for Providers    |
| GAMMIS:F             | Provider Messages <- Bookmarkable Link                               | Fee Schedules                         | on about bookmarks                                                 |
| User Infe            | ormation - Provider I                                                | Forms for Providers                   | ? ×                                                                |
|                      |                                                                      | Reports for Public Access             |                                                                    |
| Banner Mes           | isages                                                               | FAQ for Providers                     |                                                                    |
| This page p          | rovides easy access to public banner mes                             | Web Portal Training                   | s, leave the search fields blank and click the search button.      |
|                      |                                                                      | Provider Education                    |                                                                    |

| Provider Notices | (more than 150 available) |  |
|------------------|---------------------------|--|
| Title            |                           |  |

|                                                                                     |     | Category          | 0.20 ( |            |
|-------------------------------------------------------------------------------------|-----|-------------------|--------|------------|
| Presentation - Community Behavioral Health Rehabilitation - September 2021          | PDF | SESSION MATERIALS | 1162.6 | 08/31/2021 |
| Presentation - ICWP                                                                 | PDF | SESSION MATERIALS | 2586.1 | 08/17/2021 |
| Presentation - Hospital Services - August 2021                                      | PDF | SESSION MATERIALS | 1826.7 | 08/01/2021 |
| Nurse Aide Registry Adverse Findings Letter & Quarterly Report - July 2021          | PDF | NURSE AIDE        | 642.8  | 07/01/2021 |
| Presentation - Part 1 Policy Review Webinar - July 2021                             | PDF | SESSION MATERIALS | 796.9  | 07/01/2021 |
| Presentation - Physician Services Webinar - June 2021                               | PDF | SESSION MATERIALS | 2107   | 06/01/2021 |
| Hospital Outpatient Therapy Services Billing Guidance                               | PDF | ALL CATEGORIES    | 109.3  | 05/25/2021 |
| Presentation - FQHC-RHC Webinar - May 2021                                          | PDF | SESSION MATERIALS | 2508.3 | 05/01/2021 |
| Nurse Aide Registry Adverse Findings Letter and Quarterly Report - April 2021       | PDF | NURSE AIDE        | 642.4  | 04/01/2021 |
| Presentation - Hospice Eligibility - April 2021                                     | PDF | SESSION MATERIALS | 1460.5 | 04/01/2021 |
| Presentation - 1115 Postpartum Waiver - Spring Medicaid Fair 2021                   | PDF | SESSION MATERIALS | 296.2  | 03/25/2021 |
| Presentation - CMO Medicaid Merger - Spring Medicaid Fair 2021                      | PDF | SESSION MATERIALS | 377.2  | 03/25/2021 |
| Presentation - Covid-19 - Spring Medicaid Fair 2021                                 | PDF | SESSION MATERIALS | 656    | 03/25/2021 |
| Presentation - EVV - Spring Medicaid Fair 2021                                      | PDF | SESSION MATERIALS | 544.3  | 03/25/2021 |
| Presentation - GA Pathways 1115 Waiver - Spring Medicaid Fair 2021                  | PDF | SESSION MATERIALS | 508.3  | 03/25/2021 |
| Presentation - Opening Session - Spring Medicaid Fair 2021                          | PDF | SESSION MATERIALS | 784.3  | 03/25/2021 |
| Presentation - Overview Of Common Denials - Spring Medicaid Fair 2021               | PDF | SESSION MATERIALS | 1496.4 | 03/25/2021 |
| Presentation - Telehealth Services - Spring Medicaid Fair 2021                      | PDF | SESSION MATERIALS | 1810.1 | 03/25/2021 |
| Presentation - Waivers Appendix K - Spring Medicaid Fair 2021                       | PDF | SESSION MATERIALS | 455.5  | 03/25/2021 |
| Presentation - Medicaid Common Denials - February 2021                              | PDF | SESSION MATERIALS | 1802.6 | 02/01/2021 |
| Nurse Aide Registry Adverse Findings Letter and Quarterly Report - January 2021     | PDF | NURSE AIDE        | 689.3  | 01/01/2021 |
| Presentation - Waivers - January 2021                                               | PDF | SESSION MATERIALS | 2107.2 | 01/01/2021 |
| Evaluation and Management CPT Code Changes                                          | PDF | ALL CATEGORIES    | 110    | 12/29/2020 |
| Presentation - Crossover Claims - December 2020                                     | PDF | SESSION MATERIALS | 1955.5 | 12/01/2020 |
| Provider Relief Fund - Phase 3 General Distribution                                 | PDF | ALL CATEGORIES    | 110.7  | 10/06/2020 |
| Nurse Aide Registry Adverse Findings Letter and Quarterly Report - October 2020     | PDF | NURSE AIDE        | 688.6  | 10/01/2020 |
| Presentation - Independent Lab Genetic Testing Prior Authorization Request          | PDF | SESSION MATERIALS | 2106.3 | 09/23/2020 |
| Presentation - Autism Disorder Services - September 2020                            | PDF | SESSION MATERIALS | 1692.4 | 09/01/2020 |
| Presentation - Hospital Inpatient Part B Only - August 2020                         | PDF | SESSION MATERIALS | 1692   | 08/14/2020 |
| Presentation - Medicaid Hospital Workshop - August 2020                             | PDF | SESSION MATERIALS | 1078.1 | 08/10/2020 |
| Presentation - COVID-19 Appendix K: Retainer Payment Reimbursement Changes - August | PDE | SESSION MATERIALS | 1014.4 | 08/07/2020 |
| 2020                                                                                |     | SESSION MATERIALS | 1014.4 | 0010772020 |
| Appendix K & COVID-19 Reference Materials                                           | ZIP | ALL CATEGORIES    | 6764.9 | 08/06/2020 |
|                                                                                     |     |                   |        |            |

File Trees Cottones

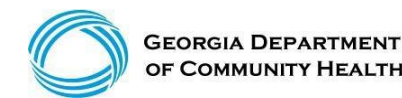

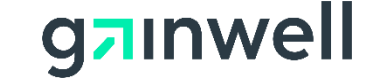

Size (KR) Belease Date

### **Provider Information - Provider Manuals**

| Home   Contact Information   Member Information   Provider Information   Provider Enrollment   Nurse Aide/Medication Aide   EDI   Pharmacy   HFR         Account   Providers   Training   Claims   Eligibili       Provider Notices         Home Provider Notices Provider Manuals       Provider Natuals         Web Portal Training Provider Education       Provider Messages         GAMMIS:Provider Messages <- Bookmarkable Link       Perovider Messages         Vest Information - Provider I       Forms for Providers         Banner Messages       FAQ for Providers         This page provides easy access to public banner mes       Web Portal Training                                                                                                    |
|----------------------------------------------------------------------------------------------------|
| Account   Providers   Training   Claims   Eligibili Provider Notices<br>Home Provider Notices Provider Manuals Provider Manuals Provider Manuals Provider Manuals Provider Manuals Provider Messages<br>GAMMIS:Provider Messages <- Bookmarkable Link Fee Schedules<br>User Information - Provider I<br>Banner Messages<br>This page provides easy access to public banner mes Web Portal Training<br>Web Portal Training Provides easy access to public banner mes Web Portal Training<br>Account   Provider Notices and the search fields blank and click the search button.                                                                                                    |
| Home Provider Notices Provider Manuals       Provider Manuals       Forms for Providers Reports for Public Access FAQ for Providers         Web Portal Training Provider Education       Provider Messages       Fee Schedules         CAMMIS:Provider Messages <- Bookmarkable Link                                                                                                    |
| Web Portal Training       Provider Education       Provider Messages         GAMMIS:Provider Messages       Sookmarkable Link       Fee Schedules       on about bookmarks         User Information - Provider I       Forms for Providers       ?         Banner Messages       FAQ for Providers       FAQ for Providers         This page provides easy access to public banner mes       Web Portal Training       s. leave the search fields blank and click the search button.                                                                                                    |
| CAMMIS: Provider Messages <- Bookmarkable Link<br>User Information - Provider I<br>Banner Messages FAQ for Providers FAQ for Providers FAQ for Providers Kee Schedules FAQ for Providers Schedules FAQ for Providers Schedules FAQ for Providers Schedules FAQ for Providers Schedules FAQ for Providers Schedules FAQ for Providers Schedules FAQ for Providers Schedules FAQ for Providers Schedules FAQ for Providers FAQ for Providers FA |
| User Information - Provider I       Forms for Providers       ?         Reports for Public Access       Reports for Public Access         Banner Messages       FAQ for Providers         This page provides easy access to public banner mes       Web Portal Training         s, leave the search fields blank and click the search button.                                                                                                    |
| Banner Messages       FAQ for Providers         This page provides easy access to public banner mes       Web Portal Training         s, leave the search fields blank and click the search button.                                                                                                    |
| Banner Messages         FAQ for Providers           This page provides easy access to public banner mes         Web Portal Training         s. leave the search fields blank and click the search button.                                                                                                    |
| This page provides easy access to public banner mes Web Portal Training s, leave the search fields blank and click the search button.                                                                                                    |
|                                                                                                    |
| Provider Education                                                                                                    |
| Provider Manuals (more than 150 available)                                                                                                    |
| Title File Type Category Size (KB) Release Date                                                                                                    |
| Adult Protective Services Targeted Case Management PDF CURRENT POLICY MANUALS 760.1 07/01/2021                                                                                                    |
| Adults with Aids Targeted Case Management PDF CURRENT POLICY MANUALS 718 07/01/2021                                                                                                    |
| Advanced Nurse Practitioner Services PDF CURRENT POLICY MANUALS 2395.9 07/01/2021                                                                                                    |
| Ambulatory Surgical and Birthing Center Services PDF CURRENT POLICY MANUALS 945 07/01/2021                                                                                                    |
| At Risk of Incarceration Targeted Case Management PDF CURRENT POLICY MANUALS 596.9 07/01/2021                                                                                                    |
| Autism spectrum Disorder Services PDF CORRENT POLICY MANUALS 1490.3 07/01/2021                                                                                                    |
| CCSP and SOLIDE Alternative Living Services PDI CORRENT POLICY MANUALS 013.0 07/01/2021                                                                                                    |
| COR and SOURCE Financial Deprese Services                                                                                                    |
| EUE CURRENTECTOPOPOLY RESOURCES PLACES PLACES PLACE PLACE PL    |
| CCSP and SOURCE Emergency response services PDF CURRENT POLICY MANUALS 227.3 07/01/2021                                                                                                    |
| CCSP and SOURCE Emergency Response services       PDF       CORRENT POLICY MANUALS       227.3       07/01/2021         CCSP and SOURCE General Services       PDF       CURRENT POLICY MANUALS       3696.8       07/01/2021         CCSP and SOURCE Home Delivered Meals       PDF       CURRENT POLICY MANUALS       3696.8       07/01/2021                                                                                                    |
| CCSP and SOURCE Enlegency Response services       PDF       CORRENT POLICY MANUALS       227.3       07/01/2021         CCSP and SOURCE General Services       PDF       CURRENT POLICY MANUALS       3696.8       07/01/2021         CCSP and SOURCE Home Delivered Meals       PDF       CURRENT POLICY MANUALS       403.6       07/01/2021         CCSP and SOURCE Home Delivered Services       PDF       CURRENT POLICY MANUALS       403.6       07/01/2021                                                                                                    |
| CCSP and SOURCE Energency Response services       PDF       CORRENT POLICY MANUALS       227.3       07/01/2021         CCSP and SOURCE General Services       PDF       CURRENT POLICY MANUALS       3696.8       07/01/2021         CCSP and SOURCE Home Delivered Meals       PDF       CURRENT POLICY MANUALS       403.6       07/01/2021         CCSP and SOURCE Home Delivered Services       PDF       CURRENT POLICY MANUALS       234.2       07/01/2021         CCSP and SOURCE Out of Home Respite       PDF       CURRENT POLICY MANUALS       234.2       07/01/2021                                                                                                    |
| CCSP and SOURCE Enlegency Response services       PDF       CORRENT POLICY MANUALS       227.3       07/01/2021         CCSP and SOURCE General Services       PDF       CURRENT POLICY MANUALS       3696.8       07/01/2021         CCSP and SOURCE Home Delivered Meals       PDF       CURRENT POLICY MANUALS       403.6       07/01/2021         CCSP and SOURCE Home Delivered Services       PDF       CURRENT POLICY MANUALS       23.2       07/01/2021         CCSP and SOURCE Out of Home Respite       PDF       CURRENT POLICY MANUALS       24.2       07/01/2021         CCSP and SOURCE Personal Support Services       PDF       CURRENT POLICY MANUALS       470.4       07/01/2021                                                                                                    |

102

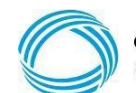

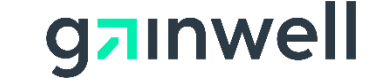

### **Provider Information - Provider Messages**

| 2                                                   |                                 |                                                                 |
|-----------------------------------------------------|---------------------------------|-----------------------------------------------------------------|
| Home   Contact Information   Member Information     | Provider Information   Provider | Enrollment   Nurse Aide/Medication Aide   EDI   Pharmacy   HFRD |
| Account   Providers   Training   Claims   Eligibili | Provider Notices                | alth Check   Prior Authorization   Reports   Trade Files        |
| Home Provider Notices Provider Manuals Pr           | Provider Manuals                | Forms for Providers Reports for Public Access FAQ for Providers |
| Web Portal Training Provider Education              | Provider Messages               |                                                                 |
| 👷 GAMMIS: Provider Messages <- Bookmarkable Link    | Fee Schedules                   | on about bookmarks                                              |
|                                                     | Forme for Dravidare             |                                                                 |
| User Information - Provider (                       | Forms for Providers             | ? ×                                                             |
|                                                     | Reports for Public Access       |                                                                 |
| Banner Messages                                     | FAQ for Providers               |                                                                 |
| This page provides easy access to public banner mes | Web Portal Training             | s, leave the search fields blank and click the search button.   |
|                                                     | Provider Education              |                                                                 |
| Messages Search Panel                               |                                 | Top ? 余                                                         |
| Keyword                                             |                                 |                                                                 |
| Year 🗸                                              |                                 |                                                                 |
| Provider Type                                       | ~                               | search                                                          |
| Records 20 V                                        |                                 | clear                                                           |
|                                                     |                                 |                                                                 |

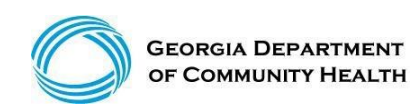

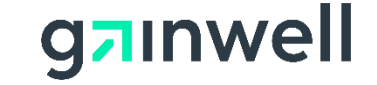

# **Provider Information - Provider Messages**

(continued)

| Messages (more than 60 available) |            |                                                                                         |
|-----------------------------------|------------|-----------------------------------------------------------------------------------------|
| Тире                              | Sent       | Subject                                                                                 |
| iype                              | Date       | Subject                                                                                 |
| ALL PROVIDER TYPES                | 09/24/2021 | Preventive Medicine Counseling Code 99401                                               |
| ALL PROVIDER TYPES                | 09/17/2021 | Provider Relief Fund Phase 4                                                            |
| ALL PROVIDER TYPES                | 09/09/2021 | Newborn Infant Hearing Screening CPT Code 92650                                         |
| ALL PROVIDER TYPES                | 08/31/2021 | Postpartum Extension                                                                    |
| ALL PROVIDER TYPES                | 08/30/2021 | PADL Drugs Prior Approval Status Updates for October 2021                               |
| ALL PROVIDER TYPES                | 08/24/2021 | Primary Care Services 1% rate increase for Evaluation and Management<br>CPT Codes       |
| ALL PROVIDER TYPES                | 08/24/2021 | Dental CDT Code D1354: Interim Caries Arresting Medicament Application                  |
| ALL PROVIDER TYPES                | 08/24/2021 | Community Behavioral Health Rehabilitation Services                                     |
| ALL PROVIDER TYPES                | 08/24/2021 | Dental Reimbursement Rates for 15 select Dental Codes Increased by<br>Three (3) Percent |
|                                   |            |                                                                                         |

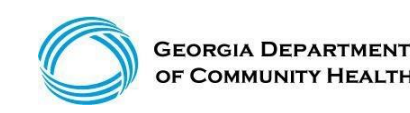

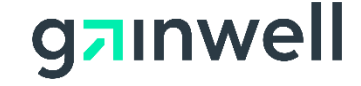

# **IVRS** Overview

|          | Provider Contact Center/IVRS System: 1-800-766-4456                                                                                                    |
|----------|----------------------------------------------------------------------------------------------------|
| Option 1 | Member Eligibility                                                                                                    |
| Option 2 | Claims Status                                                                                                    |
| Option 3 | Payment Information                                                                                                    |
| Option 4 | Provider Enrollment                                                                                                    |
| Option 5 | Prior Authorization                                                                                                    |
| Option 6 | GAMMIS website password reset, Pharmacy Benefits, the<br>Nurse Aide Registry or Nurse Aide Training program,<br>PeachCare for Kids <sup>®</sup> , EDI submission or electronic claim<br>submission, or a system overview |

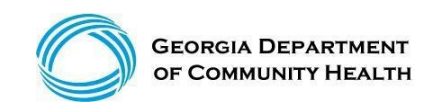

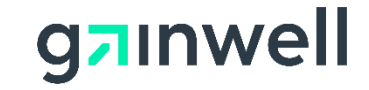

# **Contact Us**

Our Provider Services Contact Center (PSCC) can be reached at 800-766-4456 and is available 7 a.m. to 7 p.m. EST Monday through Friday (except state holidays) to service inquiries. Or through the **Contact Us** function on the Georgia Medicaid Management Information System (GAMMIS)

at: www.mmis.georgia.gov

The ChatBot feature is located and can be accessed from the Georgia Medicaid Management Information System (GAMMIS). This feature is available 24x7.

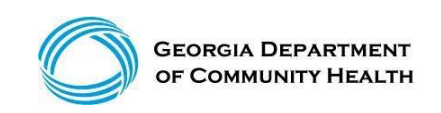

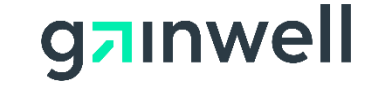

# **Georgia Field Territories**

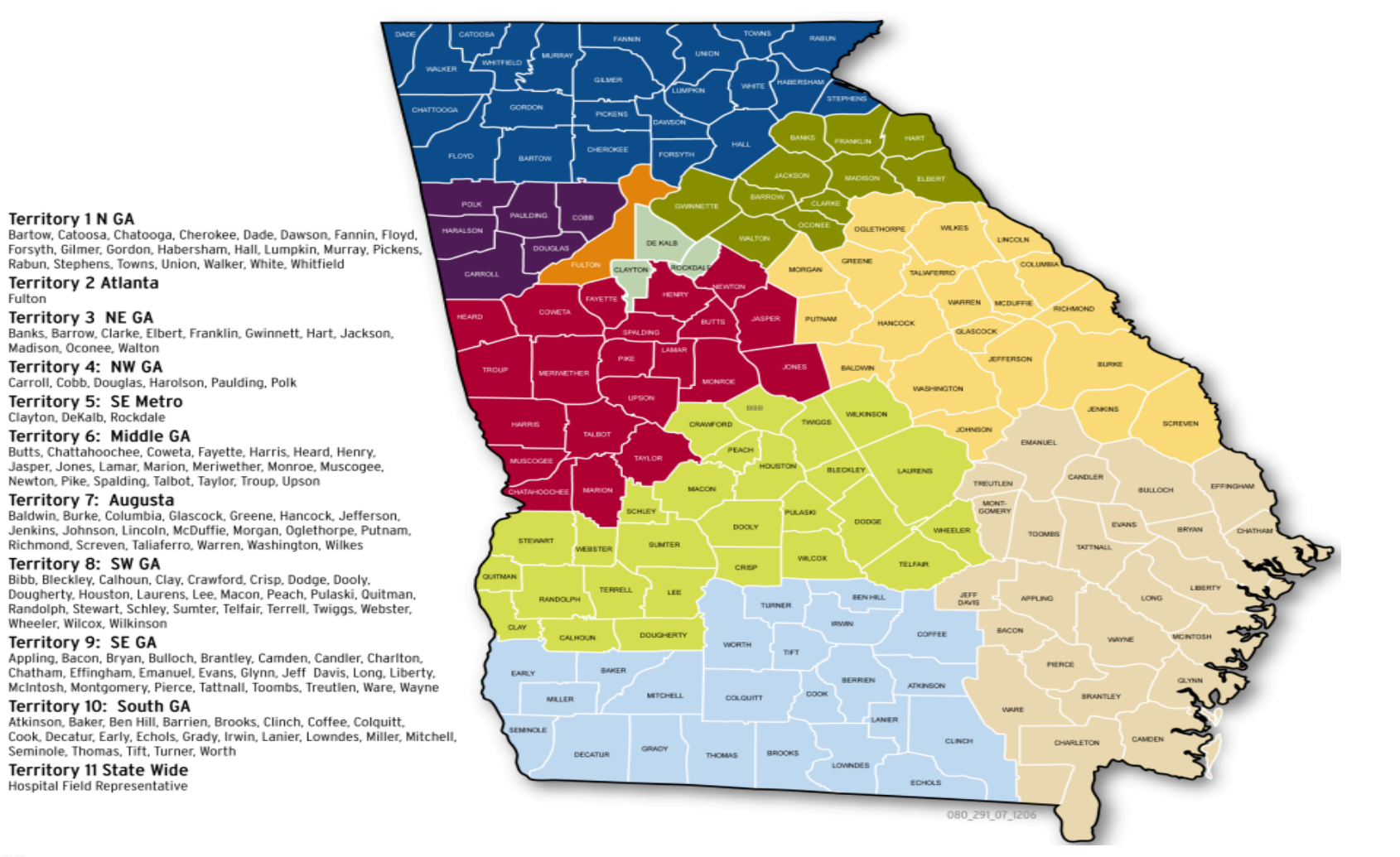

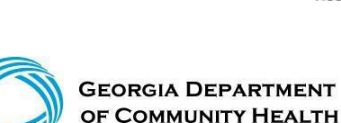

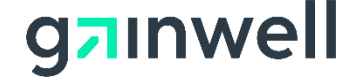

#### **Provider Relations Field Services Representatives**

| Territory | Region         | Rep                |
|-----------|----------------|--------------------|
| 1         | North Georgia  | Mercedes Liddell   |
| 2         | Fulton         | Deandre Murray     |
| 3         | NE Georgia     | Carolyn Thomas     |
| 4         | NW Georgia     | Tierra Johnson     |
| 5         | SE Metro       | Ebony Hill         |
| 6         | Middle Georgia | Shawnteel Bradshaw |
| 7         | Augusta        | Jessica Bowen      |
| 8         | SW Georgia     | Jill McCrary       |
| 9         | SE Georgia     | Kendall Telfair    |
| 10        | South Georgia  | Anitrus Johnson    |
| North     | Hospital Rep   | Sherida Banks      |
| South     | Hospital Rep   | Janey Griffin      |

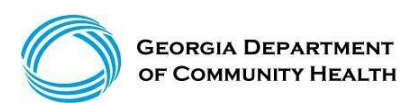

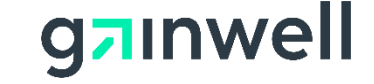

### **Provider Relations Field Services**

(continued)

#### **State-Wide Consultants**

Brenda Hulette Sharée C. Daniels Danny Williams

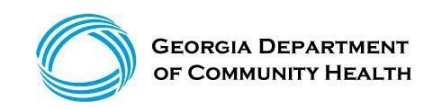

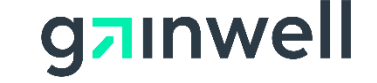

### **Contact Us (Secure)**

| GEORGIA DEPARTMENT<br>OF COMMUNITY HEALTH                          | GAMMIS                                                                                                    |
|--------------------------------------------------------------------|----------------------------------------------------------------------------------------------------|
|                                                                    | Search a                                                                                                    |
| Refresh session   You have approximately 16 minutes until your ses | ision will expire. Monday, October 27, 2014                                                                                                    |
| Home   Contact Information   Member Information   F                | Provider Information   Provider Enrollment   Nurse Aide/Medication Aide   EDI   Pharmacy                                                                                                    |
| User Information                                                   | · · · · · · · · · · · · · · · · · · ·                                                                                                    |
| Login/Manage Account Login                                         |                                                                                                    |
| Members                                                            | Upcoming Events                                                                                                    |
| Register for Secure Access     Member Information                  | ICD-10 Implementation Announcement - HP Enterprise Services will begin accepting ICD-10 diagnoses and surgical procedures on October 1, 2015. Per the federal mandate, claims submitted for services rendered on or after October 1, 2015 must include ICD-10 codes. Claims submitted for services rendered before October 1, 2015 must continue to include ICD-                                                                                                    |
| Providers     PIN Activation     Provider Information              | 9 codes. Refer to the UB 04 billing manual for ICD-10 rules specific to this claim type. ICD-10 has no direct impact on Current Procedural Terminology (CPT) and Healthcare Common Procedure Coding System (HCPCS). Please continue to review the announcements provided on the Provider Notices page that is found under the Provider Information menu for details regarding the migration to ICD-10 as well as any future notifications from CMS if the October 1, 2015 date is changed in the future. |
|                                                                    | GAMMIS Web Portal Overview                                                                                                    |
|                                                                    | The Georgia Medicaid Management Information System (GAMMIS) serves as the primary<br>web portal for Medicaid, PeachCare for Kids® and all related waiver programs administered<br>by the Department of Community Health's Medical Assistance Plans Division. The GAMMIS<br>portal provides timely communications, data exchange and self-service tools for members<br>and providers with both secure and public access areas.                                                                            |
|                                                                    | Members of the public can obtain general information, find a provider and learn more about various Medical Assistance Plans.                                                                                                    |

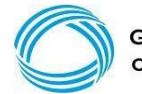

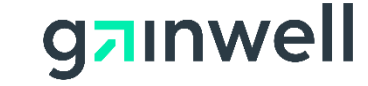
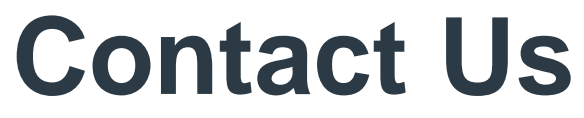

| Georgia Medicaid Home    |                                                                             |  |  |  |
|--------------------------|-----------------------------------------------------------------------------|--|--|--|
| Jane Doe                 | , Welcome to Georgia Medicaid                                               |  |  |  |
| Applications             |                                                                             |  |  |  |
| Application              | Description                                                                 |  |  |  |
| MEUPS Account Management | Manages contact information, password, and authorizations for applications. |  |  |  |
| Web Portal               | Web Portal                                                                  |  |  |  |

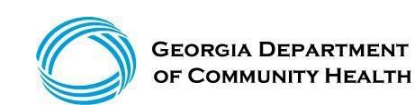

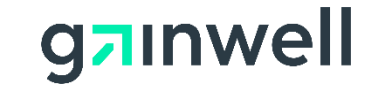

#### Login to the MMIS system with your username and password

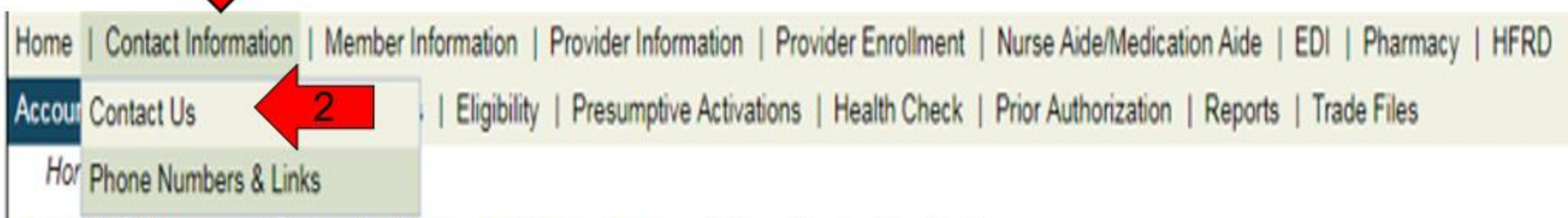

GAMMIS:Messages <- Bookmarkable Link Phone Numbers & Links

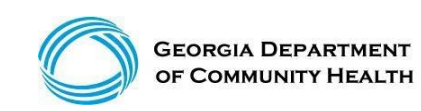

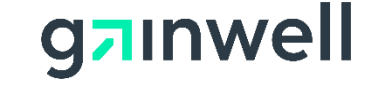

| Contact Information<br>How can we help you? |           |        |   |  | ? * |
|---------------------------------------------|-----------|--------|---|--|-----|
| Select an Item*                             |           | ~ 📛    |   |  |     |
| Enter Category Details                      |           | •      |   |  |     |
|                                             |           |        |   |  |     |
| How do you want to be contacted?            |           |        |   |  |     |
| Contact Method*                             | Telephone | $\sim$ |   |  |     |
| Last Name, First Name                       |           |        |   |  |     |
| Phone Number, Ext                           |           |        |   |  |     |
|                                             |           |        |   |  |     |
|                                             |           |        | 0 |  |     |

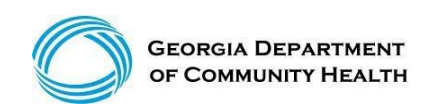

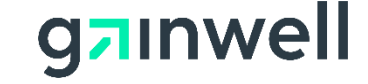

| Requests Requiring PHI                                                |                                                                                                    |                                                                                                    |
|-----------------------------------------------------------------------|----------------------------------------------------------------------------------------------------|----------------------------------------------------------------------------------------------------|
| NOTE: If the response to your in<br>portal to submit your question an | quiry contains protected health infor<br>d receive the response. Upon login,                                                          | mation (PHI) such as member or claims information, you must log into the secure web<br>additional contact options related to PHI will be available. |
| Contact Information<br>How can we help you?<br>Select an Item*        | Claim Status Inquiry<br>Eligibility Inquiry<br>Contact My Provider Service Rep<br>Provider Enrollment<br>Request a Provider Rep Visit | submit cancel ? * OR                                                                                                    |
| Enter Category Details                                                | ICD-10 Inquiry<br>Favors Review Inquiry<br>MAPIR Inquiry<br>Web Registration                                                          |                                                                                                    |
| How do you want to be contacted?                                      | Member ID Cards                                                                                                    |                                                                                                    |
| Contact Method*                                                       | Member PCP Assignments<br>Customer Service                                                                                            |                                                                                                    |
| Last Name, First Name                                                 | Complaint about a Provider                                                                                                    |                                                                                                    |
| Phone Number, Ext                                                     | Complaint about a Member<br>Other Complaint<br>Having a Technical Problem<br>Other                                                    |                                                                                                    |
| top of page                                                           | EDI Submission Problem<br>Provider PIN Issue                                                                                          | top of page                                                                                                    |

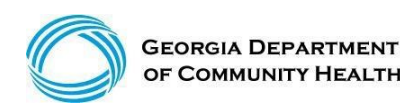

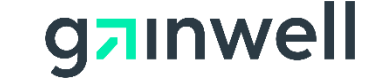

| Requests Requiring PHI                                                |                                                                                                    |
|-----------------------------------------------------------------------|----------------------------------------------------------------------------------------------------|
| NOTE: If the response to your im<br>portal to submit your question an | quiry contains protected health information (PHI) such as member or claims information, you must log into the secure web<br>d receive the response. Upon login, additional contact options related to PHI will be available.                                                                                                    |
|                                                                       | submit cancel                                                                                                    |
| Contact Information                                                   | 21 State State Sta |
| low can we help you?                                                  |                                                                                                    |
| Select an Item*                                                       | Contact My Provider Service Rep V                                                                                                    |
| inter Category Details                                                |                                                                                                    |
| How can we help you?                                                  |                                                                                                    |
| low do you want to be contacted?                                      |                                                                                                    |
| Contact Method*                                                       | Telephone                                                                                                    |
| Last Name, First Name                                                 |                                                                                                    |
| Observe Munchess First                                                |                                                                                                    |

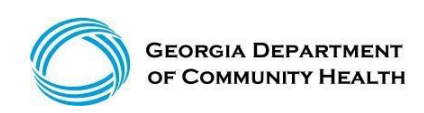

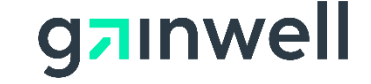

|                                                                |                                                          | submit cancel |
|----------------------------------------------------------------|----------------------------------------------------------|---------------|
| Contact Information<br>How can we help you?<br>Select an Item* | Contact My Provider Service Rep ~                        | ? *           |
| Enter Category Details                                         |                                                          |               |
| How can we help you?                                           | E-Mail                                                   |               |
| How do you want to be contacted?<br>Contact Method*            | Fax<br>Mail<br>Anonymous/No response needed<br>Telephone |               |
| Last Name, First Name<br>Phone Number, Ext                     |                                                          |               |
|                                                                |                                                          |               |

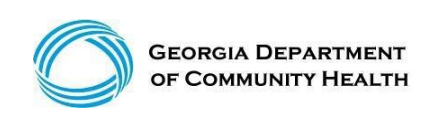

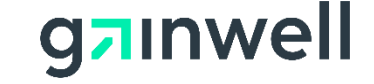

| Submit       cancel         Iow can we help you?       Select an Item*       Contact My Provider Service Rep ✓         Inter Category Details       I Need some help with ICN 2017123456777         How can we help you?       I Need some help with ICN 2017123456777         Iow do you want to be contacted?       Contact Method*         Contact Method*       Telephone         Phone Number, Ext       (800)766-4456                                                                                                    |                                          |                                         |
|----------------------------------------------------------------------------------------------------|------------------------------------------|-----------------------------------------|
| Contact Information         ow can we help you?         Select an Item*       Contact My Provider Service Rep ∨         nter Category Details         How can we help you?         ow do you want to be contacted?         Contact Method*         Telephone         DXC         Phone Number, Ext         (800)766-4456                                                                                                    |                                          | submit cancel                           |
| w can we help you?   Select an Item*   Contact My Provider Service Rep    I Need some help with ICN 2017123456777 How can we help you?   I Need some help with ICN 2017123456777   How can we help you?   ow do you want to be contacted?   Contact Method*   Telephone   DXC   DXC   (800)766-4456                                                                                                    | Contact Information                      |                                         |
| Select an Item* Contact My Provider Service Rep    Inter Category Details   How can we help you? I Need some help with ICN 2017123456777   Iow do you want to be contacted?   Contact Method* Telephone   Last Name, First Name DXC   Phone Number, Ext (800)766-4456                                                                                                    | ow can we help you?                      |                                         |
| Inter Category Details I Need some help with ICN 2017123456777 How can we help you? I Need some help with ICN 2017123456777 I Need some help with ICN 2017123456777 I | Select an Item*                          | Contact My Provider Service Rep V       |
| Inter Category Details         I Need some help with ICN 2017123456777         How can we help you?         I Need some help with ICN 2017123456777         I Need some help with ICN 2017123456777 <td></td> <td></td>                                                                                                    |                                          |                                         |
| I Need some help with ICN 2017123456777         How can we help you?         Iow do you want to be contacted?         Contact Method*         Telephone         DXC         (800)766-4456                                                                                                    | nter Category Details                    |                                         |
| How can we help you?   low do you want to be contacted?   Contact Method*   Last Name, First Name   DXC   (800)766-4456                                                                                                    |                                          | I Need some help with ICN 2017123456777 |
| low do you want to be contacted?<br>Contact Method* Telephone<br>Last Name, First Name<br>Phone Number, Ext (800)766-4456                                                                                                    | How can we help you?                     |                                         |
| low do you want to be contacted?<br>Contact Method*<br>Last Name, First Name<br>Phone Number, Ext<br>(800)766-4456                                                                                                    | non can ne nop you.                      |                                         |
| low do you want to be contacted?<br>Contact Method*<br>Last Name, First Name<br>Phone Number, Ext<br>(800)766-4456                                                                                                    |                                          |                                         |
| Contact Method*       Telephone         Last Name, First Name       DXC         Phone Number, Ext       (800)766-4456                                                                                                    | and a new second day has a second second |                                         |
| Contact Method*       Telephone         Last Name, First Name       DXC         Phone Number, Ext       (800)766-4456                                                                                                    | low do you want to be contacted?         |                                         |
| Last Name, First Name DXC [800)766-4456                                                                                                    | Contact Method*                          | Telephone                               |
| Phone Number, Ext (800)766-4456                                                                                                    | Last Name, First Name                    | DXC                                     |
|                                                                                                    | Phone Number, Ext                        | (800)766-4456                           |
|                                                                                                    |                                          |                                         |
|                                                                                                    |                                          |                                         |

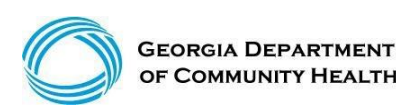

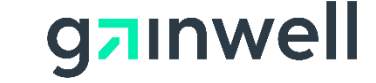

| The following messages were ge<br>Your request has been processed.<br>Providers may call the Provider Co | nerated:<br>Your tracking number is 20763193. |
|----------------------------------------------------------------------------------------------------|-----------------------------------------------|
| toll-free at (866) 211-0950.                                                                             |                                               |
| Contact Information                                                                                      | ? <b>☆</b>                                    |
| How can we help you?                                                                                     |                                               |
| Select an Item*                                                                                          | Contact My Provider Service Rep               |
| Enter Category Details                                                                                   |                                               |
|                                                                                                    | test                                          |
| How can we help you?                                                                                     |                                               |
|                                                                                                    |                                               |
| How do you want to be contacted?                                                                         |                                               |
| Contact Method*                                                                                          | Telephone 🗸                                   |
| Last Name, First Name                                                                                    | HP test                                       |
| Phone Number, Ext                                                                                        | (800)766-4456                                 |
|                                                                                                    |                                               |

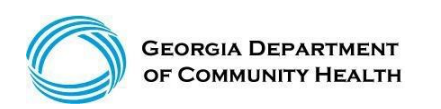

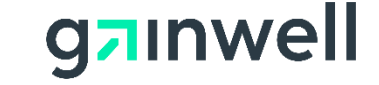

## **Session Review**

You should be able to:

- Understand how to successfully submit a DMA-520, DMA-520A, OOS Provider Appeal as well as an Administrative Law Hearing.
- Understand the appeal process and the hearing request procedures as outlined in Section 500 in the above GA Medicaid manual.

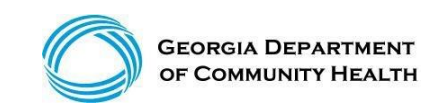

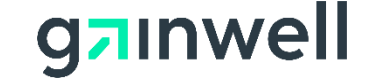

## **Questions**?

#### Thank you

**Contact** brand@gainwelltechnologies.com gainwelltechnologies.com **Gainwell Technologies** 1775 Tysons Blvd. McLean, VA 22102